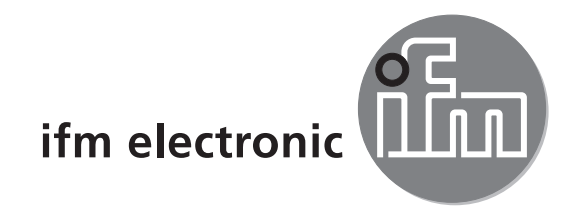

Gerätehandbuch

CANremote GSM Quadband-Modem für CANopen-Netzwerke (ohne/mit GPS Empfänger)

# ecomatioo

CR3105 CR3106

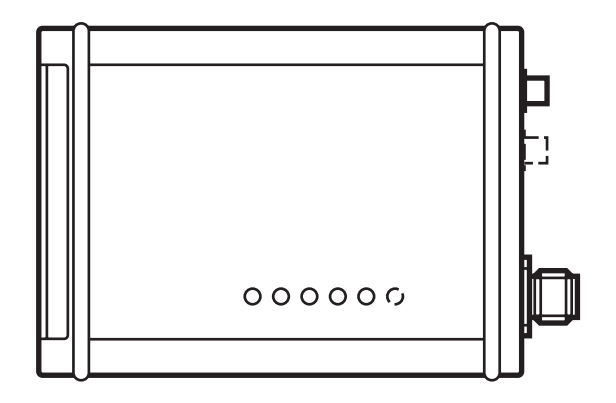

CE

# Inhalt

| 1 | Vorbemerkung                                                                                                    | . 4<br>. 4<br>. 4<br>. 4                                        |
|---|----------------------------------------------------------------------------------------------------|-----------------------------------------------------------------|
| 2 | Sicherheitshinweise       2.1 Allgemeines         2.2 Flugverkehr       2.3 Explosive Stoffe         2.3 Explosive Stoffe       2.4 Elektronische Geräte         2.5 Antenne(n)       2.6 Verlust/Diebstahl der SIM-Karte                                                                                                    | . 5<br>. 5<br>. 5<br>. 5<br>. 5<br>. 5<br>. 5                   |
| 3 | Bestimmungsgemäße Verwendung3.1 Applikationen im Überblick3.2 Produkte des ifm-Fernwartungsportfolios                                                                                                    | . 6<br>. 6<br>. 6                                               |
| 4 | Montage                                                                                                    | . 7                                                             |
| 5 | Elektrischer Anschluss5.1 Betriebspannung und CAN-Schnittstelle5.2 Serielle Schnittstelle5.3 Antenne(n)                                                                                                    | . 8<br>. 8<br>. 8<br>. 9                                        |
| 6 | Bedien- und Anzeigelemente                                                                                                    | 10<br>10                                                        |
| 7 | Inbetriebnahme                                                                                                    | .11<br>.11                                                      |
|   | <ul> <li>7.1.1 SIM-Karte für die Online-Daten-Direktübertragung</li> <li>7.2 Öffnen der Verschlussklappe</li> <li>7.3 Einlegen der SIM-Karte</li> <li>7.4 Herausnehmen der SIM-Karte</li> <li>7.5 Gerät mit dem CANremote_Configurator einrichten</li> <li>7.5.1 Verbindungsaufbau</li> <li>7.5.2 Operating-Parameters</li> <li>7.5.3 GSM-Parameters</li> <li>7.5.4 GPRS-Parameters</li> <li>7.5.5 Parameter auf das angeschlossene Gerät übertragen</li> <li>7.5.6 Parameter auf Eestplatte speichern</li> </ul> | .11<br>12<br>12<br>13<br>14<br>14<br>18<br>19<br>21<br>23<br>23 |
|   | 7.5.7 Gespeicherte Parameter auf ein anderes Gerät übertragen                                                                                                    | 23                                                              |

| 8  | <ul> <li>Betriebsarten und Programmierung</li></ul>       | 24<br>24<br>24<br>25<br>26<br>26<br>27<br>28<br>30<br>31<br>32<br>34<br>26 |
|----|-----------------------------------------------------------|----------------------------------------------------------------------------|
|    | 8.5.1 Voraussetzungen für den Echtzeitzugriff mit CoDeSys | 37<br>39                                                                   |
| 9  | Technische Daten                                          | 40<br>40<br>42                                                             |
| 10 | Fehlerbehebung    10.1 GSM-Netzsuche und Problembehebung  | 44<br>44                                                                   |
| 11 | Wartung, Instandsetzung und Entsorgung                    | 45                                                                         |
| 12 | Zulassungen/Normen                                        | 45                                                                         |
|    |                                                           |                                                                            |

Das vorliegende Dokument ist die Originalanleitung.

#### Lizenzen und Warenzeichen

Microsoft<sup>®</sup>, Windows<sup>®</sup>, Windows XP<sup>®</sup>, Windows Vista<sup>®</sup> und Windows 7<sup>®</sup> sind eingetragene Warenzeichen der Microsoft Corporation. Alle benutzten Warenzeichen und Firmenbezeichnungen unterliegen dem Copyright der jeweiligen Firmen.

3

DE

# 1 Vorbemerkung

#### 1.1 Verwendete Symbole

- Handlungsanweisung
- > Reaktion, Ergebnis
- [...] Bezeichnung von Tasten, Schaltflächen oder Anzeigen
- → Querverweis
- Wichtiger Hinweis

Information

Fehlfunktionen oder Störungen sind bei Nichtbeachtung möglich.

<u>í</u>

Ergänzender Hinweis

#### 1.2 Verwendete Warnhinweise

### 

Warnung vor schweren Personenschäden. Tod oder schwere, irreversible Verletzungen sind möglich.

### **A** VORSICHT

Warnung vor Personenschäden. Leichte, reversible Verletzungen sind möglich.

# ACHTUNG

Warnung vor Sachschäden.

#### 1.3 Weiterführende Dokumentation

Wird das Gerät mit dem Steuerungsprogramm CoDeSys 2.3 und einem ifm Controller betrieben, stehen weiterführende Dokumentationen im Internet zur Verfügung.

- Programmierhandbuch CoDeSys 2.3: www.ifm.com  $\rightarrow$  Datenblatt-Suche  $\rightarrow$  z.B. CR0020  $\rightarrow$  Download/Software<sup>1</sup>
- Systemhandbuch R360 (CoDeSys 2.3): www.ifm.com → Datenblatt-Suche → z.B. CR0020 → weitere Informationen
- NMEA-Protokoll mit dem Aufbau der unterstützten GPS-Datensätze und Struktur der möglichen SMS-Kommandos:
   www.ifm.com → Datenblatt-Suche → z.B. CR3106 → weitere Informationen

<sup>1</sup>) Downloadbereich mit Anmeldung

# 2 Sicherheitshinweise

Diese Beschreibung ist Bestandteil des Gerätes. Sie enthält Texte und Abbildungen zum korrekten Umgang mit dem Gerät und muss vor einer Installation oder dem Einsatz gelesen werden.

### 2.1 Allgemeines

Befolgen Sie die Angaben der Dokumentation. Nichtbeachten der Hinweise, Verwendung außerhalb der nachstehend genannten bestimmungsgemäßen Verwendung, falsche Installation oder Handhabung können Beeinträchtigungen der Sicherheit von Menschen und Anlagen zur Folge haben.

Das Gerät darf nur von einer Elektrofachkraft eingebaut, angeschlossen und in Betrieb gesetzt werden.

Schalten Sie das Gerät extern spannungsfrei bevor Sie irgendwelche Arbeiten an ihm vornehmen.

Bei Fehlfunktion des Geräts oder bei Unklarheiten setzen Sie sich bitte mit dem Hersteller in Verbindung. Eingriffe in das Gerät können schwerwiegende Beeinträchtigungen der Sicherheit von Menschen und Anlagen zur Folge haben. Sie sind nicht zulässig und führen zu Haftungs- und Gewährleistungsauschluss.

# 2.2 Flugverkehr

Das Gerät darf nicht an Bord von Flugzeugen betrieben werden.

Der Einsatz in einem Flugzeug kann die Navigations- und Kommunikationssysteme beeinträchtigen. Ein Verstoß kann rechtliche Schritte gegen den Zuwiderhandelnden nach sich ziehen.

# 2.3 Explosive Stoffe

Funkgeräte dürfen generell nicht in der Nähe von Tankstellen, Kraftstoffdepots, Chemiewerken oder Sprengarbeiten benutzt werden.

Transportieren und lagern Sie keine entflammbaren Gase, Flüssigkeiten oder explosive Stoffe in dem Bereich des Fahrzeuges, in dem das Gerät eingebaut ist.

# 2.4 Elektronische Geräte

Der Betrieb kann die Funktionsfähigkeit von nicht ordnungsgemäß geschirmten elektronischen Geräten beeinträchtigen.

Schalten Sie das Gerät in der Nähe medizinischer Geräte aus. Bitte informieren Sie sich bei Störungen ggf. beim Hersteller des jeweiligen Gerätes.

# 2.5 Antenne(n)

Der Betrieb ohne Antenne(n) kann zur Zerstörung des Gerätes führen.

#### 2.6 Verlust/Diebstahl der SIM-Karte

Um Missbrauch zu verhindern, benachrichtigen Sie bei Verlust oder Diebstahl der SIM-Karte oder des Gerätes umgehend Ihren Netzbetreiber.

# 3 Bestimmungsgemäße Verwendung

Das Gerät ist ein GSM-Modem mit integriertem CAN-Gateway zur direkten Anbindung an die Steuerung. Die Daten werden über den CAN-Bus gemäß CANopen-Spezifikation übertragen.

Das Gerät ist direkt in der Maschine oder mobilen Anlage einsetzbar.

Die CAN-Anbindung und die Spannungsversorgung erfolgen über einen 5-poligen M12-Rundstecker.

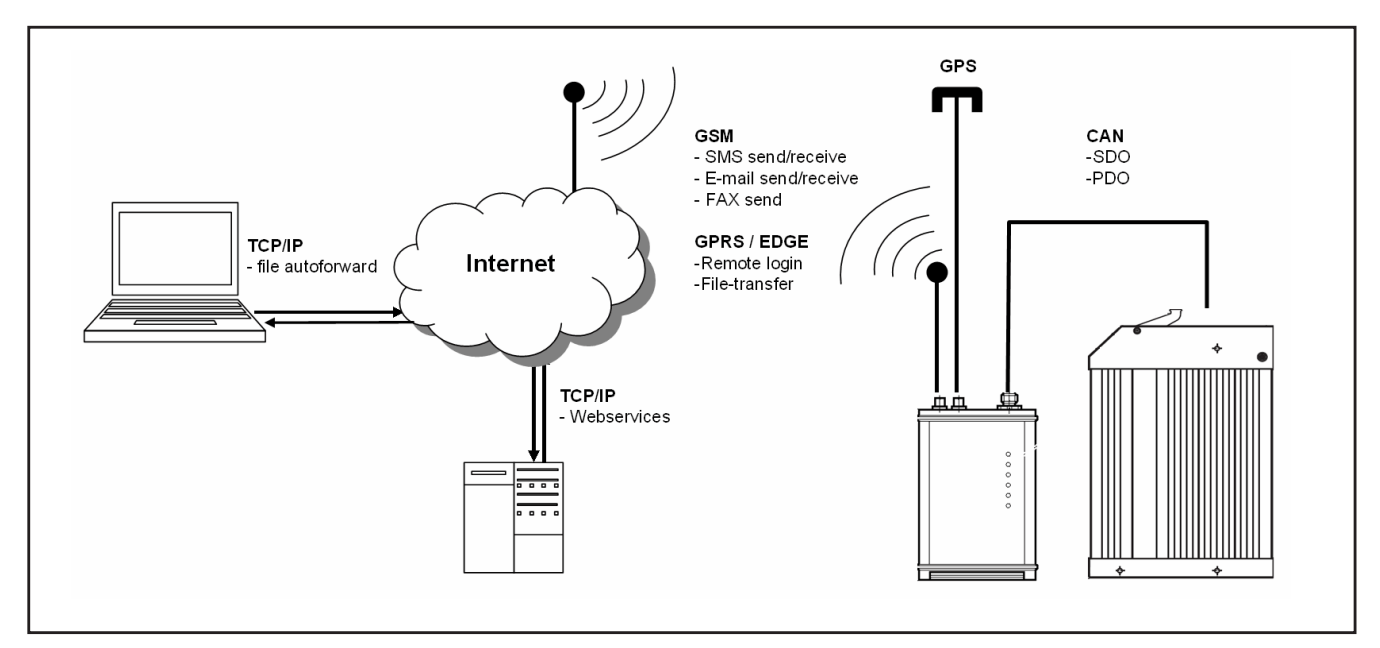

Funktionsprinzip

### 3.1 Applikationen im Überblick

- Ferndiagnose von Systemzuständen der angeschlossenen Aktorik
- Alarmmeldungen als SMS, E-Mail bzw. Fax (nur unidirektional)
- Auslesen von Betriebsdaten der Anlage
- Positionsbestimmung von mobilen Maschinen (nur mit CR3106 möglich)
- Empfang und Versand von Dateien über das ifm-Fernwartungsportal

Für die Realisierung der Applikationen stellt ifm unterschiedliche kostenpflichtige Kommunikationspakete zur Verfügung.

# 3.2 Produkte des ifm-Fernwartungsportfolios

| Kommunikationspakete (kostenpflichtig)                        | Bestellnummer       |
|---------------------------------------------------------------|---------------------|
| Echtzeit-Zugang / Internet Portal / GPS <sup>1</sup> (Europa) | ZC0029 <sup>2</sup> |
| Echtzeit-Zugang                                               | ZC0030 <sup>2</sup> |
| Internet-Portal                                               | ZC0031              |
| Internet Portal / GPS <sup>1</sup> (Europa)                   | ZC0032              |
| Echtzeit-Zugang für Gerätepool                                | ZC0033 <sup>2</sup> |
| Echtzeit-Zugang / Portal on Demand                            | ZC0034 <sup>2</sup> |

| Kommunikationspakete (kostenpflichtig) | Bestellnummer |
|----------------------------------------|---------------|
| Kundenspezifische Einrichtung          | ZC0035        |
| Dateiübertragung (CANremoteWebClient)  | ZC0036        |

<sup>1</sup>) Die GPS-Koordinaten werden grafisch in Google-Maps dargestellt.

<sup>2</sup>) Für den Echtzeit-Zugang ist ein CoDeSys Add-On (CANremote\_Client) erforderlich. Dieses ist Bestandteil der DVD "ecomat*mobile* Software, tools and documentation" oder kann im Downloadbereich heruntergeladen werden.

Informationen zu den verfügbaren Software-Tools unter: www.ifm.com  $\rightarrow$  Datenblatt-Suche  $\rightarrow$  z.B. CR3106  $\rightarrow$  Download/Software\*

\*) Downloadbereich mit Anmeldung

# 4 Montage

Um den elektrischen Störschutz des Gerätes sicherzustellen, muss das Gehäuse mit der Fahrzeugmasse leitend verbunden werden.

Dies ist z.B. gewährleistet, wenn das Gerät mit den beiliegenden Montagelaschen an leitenden Fahrzeugteilen befestigt wird.

Die Schrauben unter den 4 Abdeckkappen dienen zur Befestigung der Montagelaschen.

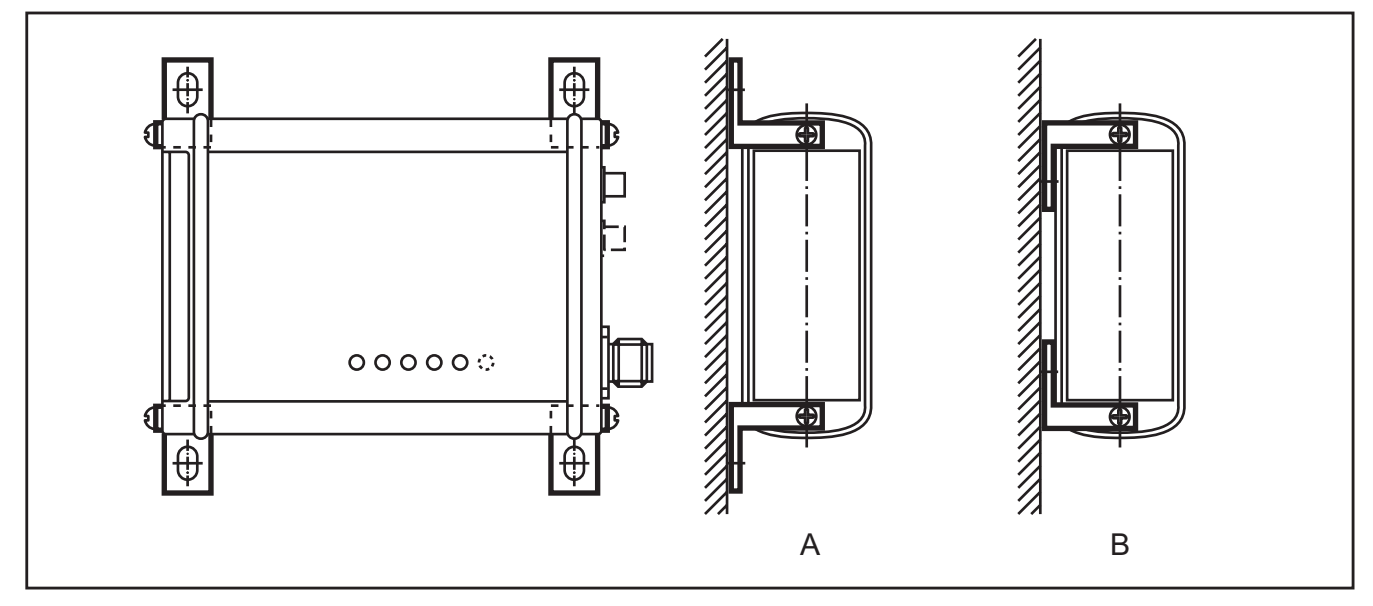

Befestigungsvarianten

- Zur Anbringung der Montagelaschen die 4 Abdeckkappen in den Seitenflächen des Gerätes entfernen.
- ▶ Dem Platzangebot entsprechend Befestigungsvariante A oder B wählen.
- Sicherheitshinweise beachten ( $\rightarrow$  2 Sicherheitshinweise).

# **5 Elektrischer Anschluss**

#### 5.1 Betriebspannung und CAN-Schnittstelle

| M12-Steckverbinder (5-pol.) | Pin              | Potential |           |
|-----------------------------|------------------|-----------|-----------|
|                             | Betriebsspannung | 1         | GND       |
| 4 3                         |                  | 2         | 1030 V DC |
| 5- <b>(•</b> •• <b>)</b>    | CAN-Interface    | 3         | CAN_GND   |
| 1 2                         |                  | 4         | CAN_H     |
|                             |                  | 5         | CAN_L     |

### ACHTUNG

Da die CAN-Schnittstelle des Gerätes galvanisch entkoppelt ist, muss das Potential CAN\_GND aller CAN-Teilnehmer gebrückt sein. Andernfalls ist eine sichere Gerätefunktion nicht gewährleistet oder die CAN-Schnittstelle kann zerstört werden.

### 5.2 Serielle Schnittstelle

| SUB-D-Stecker (9-pol.) | Pin                                      | Potential |      |
|------------------------|------------------------------------------|-----------|------|
|                        |                                          | 1         | n.c. |
|                        | $\text{GSM-Modem} \rightarrow \text{PC}$ | 2         | TxD  |
|                        | $GSM\text{-}Modem \leftarrow PC$         | 3         | RxD  |
|                        | Data Set Ready                           | 4         | DSR  |
|                        | Signal Ground                            | 5         | GND  |
|                        |                                          | 69        | n.c. |

Die serielle Schnittstelle dient ausschließlich der Konfiguration des Gerätes mit Hilfe des Software-Tools "CANremote\_Configurator".

Informationen zu den verfügbaren Software-Tools unter: www.ifm.com  $\rightarrow$  Datenblatt-Suche  $\rightarrow$  z.B. CR3106  $\rightarrow$  Download/Software\*

\*) Downloadbereich mit Anmeldung

### 5.3 Antenne(n)

- ▶ Beim Einbau der Antenne(n) in Fahrzeugen die N\u00e4he zu Kraftstofftanks, Beh\u00e4ltern mit explosiven Stoffen oder unzureichend geschirmten elektronischen Bauteilen vermeiden (→ 2 Sicherheitshinweise).
- Die Antenne(n) nicht in geschlossene Metallkonstruktionen, wie z.B. Führerständen, installieren (abschirmende Faradaysche Wirkung).
- Antennenkabel nicht verlängern oder kürzen!

### ACHTUNG

Der Betrieb des Gerätes ohne Antenne(n) kann zur Zerstörung des Gerätes führen.

Voraussetzung für eine stabile Online-Direktübertragung ist ein gutes Antennensignal. Bei Problemen ggf. die Position der Antennen bzw. der mobilen Einrichtung verändern. Auch ein lose angezogener Antennenstecker verursacht Signalverlust!

► Hinweise des Antennenherstellers beachten.

# 6 Bedien- und Anzeigelemente

### 6.1 LEDs

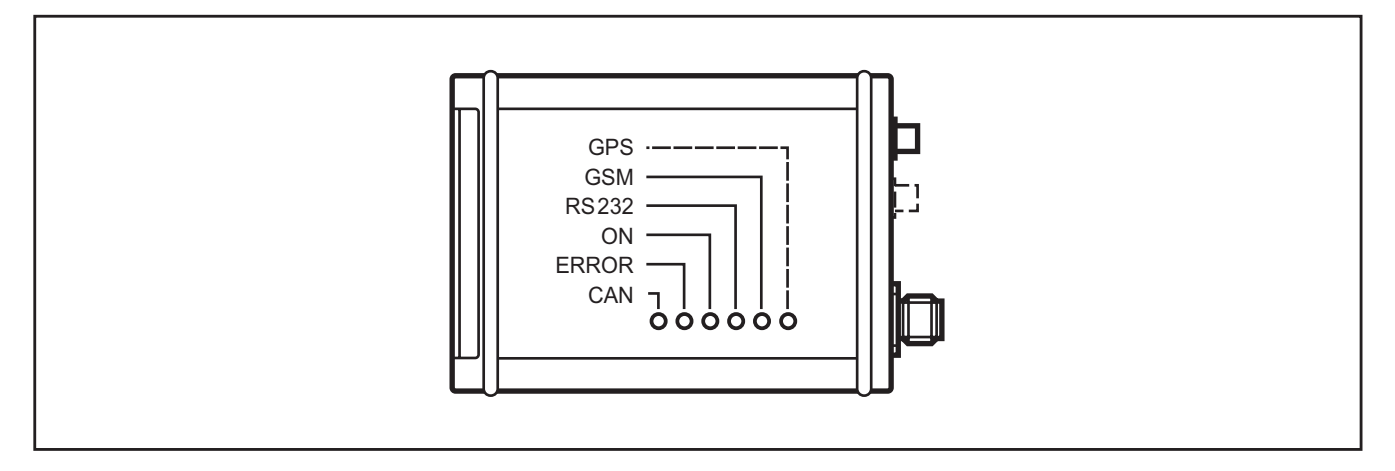

| LED    | Dauerlicht |                                      | Blinke | end                                              | Aus                  |
|--------|------------|--------------------------------------|--------|--------------------------------------------------|----------------------|
| CAN    | grün       | operational                          | grün   | preoperational                                   | Portalmodus          |
|        |            | Configurator                         |        |                                                  |                      |
|        | gelb       | Downloader                           |        |                                                  |                      |
| ERROR  | rot        | Fehler während Betrieb               | rot    | Fehler nach Spannung                             | No Error             |
|        |            | Downloader                           |        | ein                                              | Programmiermodus     |
| ON     | grün       | Betriebsspannung                     | grün   | Portalmodus                                      | Betriebsspannung aus |
|        |            | Configurator                         |        |                                                  |                      |
|        |            | Downloader                           |        |                                                  |                      |
| RS-232 | grün       | RS-232 Verbindung                    | grün   | RS-232 oder Portalver-<br>bindung wird aufgebaut | Portalmodus          |
|        |            | Configurator                         |        |                                                  |                      |
|        | orange     | Downloader                           |        |                                                  |                      |
| GSM    | grün       | GSM-Verbindung /<br>Programmiermodus | gelb   | Realtime-Modus                                   | -                    |
|        | orange     | Downloader                           | grün   | Filetransfer-Modus                               |                      |
| GPS*   | grün       | GPS-Signal                           | grün   | GPS-Signal wird                                  | _                    |
|        |            | Downloader                           |        | gesucht                                          |                      |

Configurator = CANremote\_Configurator

Downloader = CANmem\_com\_Downloader

In der Initialisierungsphase (ca. 5 Sek.) zeigen die LEDs noch keinen definierten Zustand an.

\*) nur CR3106

Blinken alle LEDs gleichzeitig, befindet sich das Gerät im Konfigurationsmodus (Gerät aus-/einschalten (Reset) = zurück in Normalbetrieb).

Sind alle LEDs gleichzeitig konstant "Ein", befindet sich das Gerät im Firmware Update-Modus (Gerät aus-/einschalten (Reset) = zurück in Normalbetrieb).

# 7 Inbetriebnahme

### 7.1 SIM-Karte

Das Gerät kann nur mit einer gültigen SIM-Karte betrieben werden (Subscriber-Identity-Module). Diese Karte sowie Ihre persönliche Identitätsnummer (PIN) erhalten Sie von Ihrem Netzbetreiber oder GSM-Diensteanbieter.

Die PIN erlaubt den Zugriff auf das Gerät und das GSM-Netz. Die Karte ermöglicht das Abspeichern von Nachrichten (SMS) und Telefonnummern.

Die SIM-Karte funktioniert nur mit gültiger PIN. Die PIN ist fester Bestandteil der Gerätekonfiguration. Stimmt die SIM-Karten-PIN nicht mit der im Gerät hinterlegten PIN überein, wird die SIM-Karte nach 3 erfolglosen Einwahlversuchen in das GSM-Netz gesperrt.

Für die Modemdirektübertragung (Online-Modus) benötigen Sie eine SIM-Karte die den GSM-Datendienst unterstützt.

Falls Sie die SIM-Karte nur in Verbindung mit dem Gerät einsetzen wollen, können z.T. auch sog. Data-Only-Verträge mit dem Provider abgeschlossen werden. Die Online-Kosten sind dann ggf. günstiger.

### ACHTUNG

Die SIM-Karte und ihre Kontakte können durch Kratzer oder Verbiegen leicht beschädigt werden. Beim Umgang mit der Karte Gewalt oder Berührungen mit den Kontakten vermeiden.

# ACHTUNG

Die SIM-Karte stets im spannungslosen Zustand einlegen oder entnehmen.

### 7.1.1 SIM-Karte für die Online-Daten-Direktübertragung

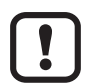

Die SIM-Karte und der Internet-Service-Provider für die Online-Daten-Direktübertragung müssen folgende Kriterien erfüllen:

- Global Roaming aktiv
- GPRS-Datentransfer aktiv
- Volumenbasierter Abrechnungstarif
- Der Internet-Service-Provider (ISP) muss die Daten für die Einrichtung des Gerätes zur Verfügung stellen (→ 7.5.4 GPRS-Parameters).

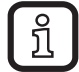

Einige Telekommunikationsanbieter von Prepaid-Verträgen unterstützen die Online-Daten-Direktübertragung nicht.

# 7.2 Öffnen der Verschlussklappe

Die Verschlussklappe des Gerätes ist mit einem speziellen Federscharnier ausgestattet.

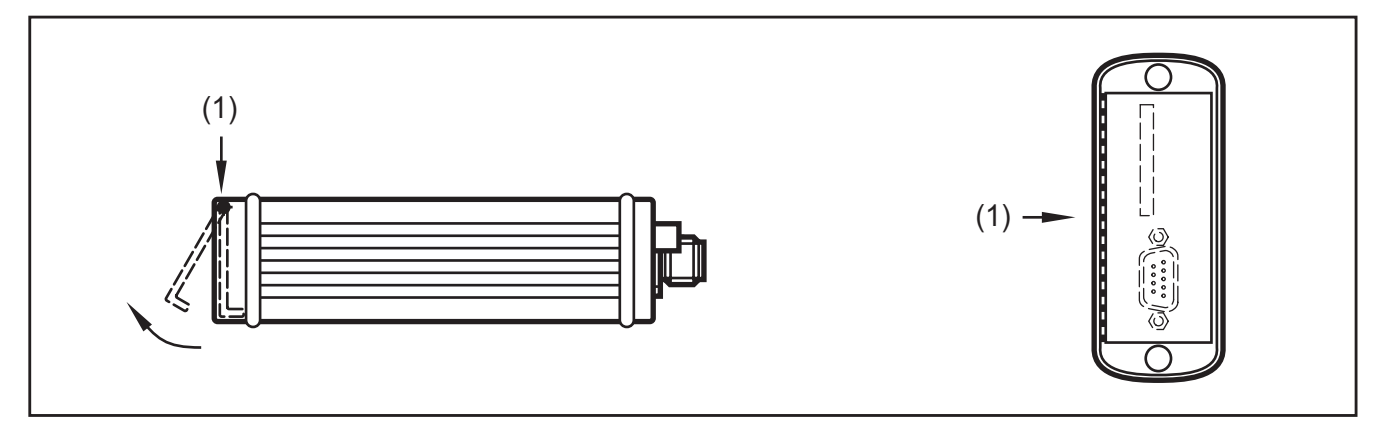

1. Druckrichtung

Zum Öffnen der Verschlussklappe leicht gegen das Federscharnier drücken. Im montierten Zustand hierfür z.B. einen Schraubendreher oder ähnlichen flachen Gegenstand verwenden.

### 7.3 Einlegen der SIM-Karte

- ▶ Gerät spannungsfrei schalten.
- Mit einem spitzen Gegenstand (z.B. Kugelschreiber) den SIM-Auswurfknopf drücken.
- > Der SIM-Kartenhalter ragt danach etwas aus dem Aufnahmeschacht und kann entnommen werden.
- SIM-Karte des Netzbetreibers bzw. des GSM-Diensteanbieters in die Aussparung des Kartenhalters legen.

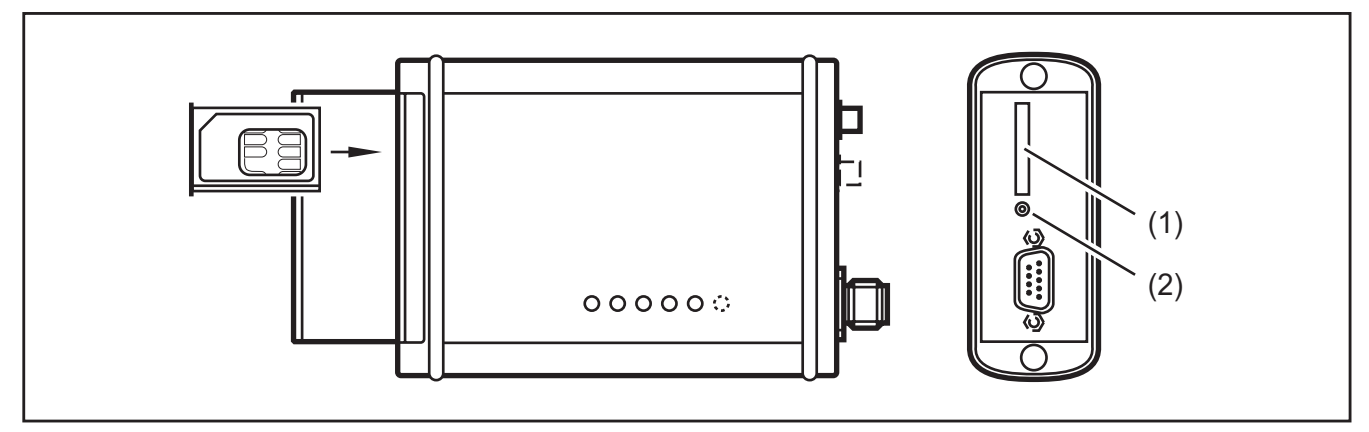

- 1. Aufnahmeschacht (SIM-Kartenhalter)
- 2. SIM-Auswurfknopf
- Den bestückten Kartenhalter ohne großen Druck bis zum spürbaren Anschlag in den Aufnahmeschacht schieben.

### ACHTUNG

Beim Einschieben darauf achten, dass sich der SIM-Kartenhalter exakt in der Führung des Aufnahmeschachtes befindet und nicht verkantet.

#### 7.4 Herausnehmen der SIM-Karte

- ► Gerät spannungsfrei schalten.
- ▶ Verschlussklappe öffnen ( $\rightarrow$  7.2 Öffnen der Verschlussklappe).
- ▶ Mit einem spitzen Gegenstand den SIM-Auswurfknopf drücken.
- ► Kartenhalter entnehmen.
- SIM-Karte aus Kartenhalter entnehmen.

### 7.5 Gerät mit dem CANremote\_Configurator einrichten

#### 7.5.1 Verbindungsaufbau

- Gerät ausschalten.
- Gerät über die SUB-D Steckverbindung mit der seriellen Schnittstelle des PCs oder Notebooks verbinden.
- Software-Tool "CANremote\_Configurator" starten.
- > Auswahlfenster "Select COM-Port" öffnet automatisch.
- Im Auswahlfenster "Select COM-Port" die Schnittstelle wählen über die mit dem Gerät kommuniziert werden soll.

| / CANremote-Config   | urator V1.29        |                |             |                |                                                      | _ 🗆 X                              |
|----------------------|---------------------|----------------|-------------|----------------|------------------------------------------------------|------------------------------------|
| File ?               |                     |                |             |                |                                                      |                                    |
| Operating-Parameters | GSM-Parameters      | CAN Online-Par | ameters SMS | 6-Functions SM | 1S-Events GPS-Parameters                             | GPRS-Parameters Logging            |
| CAN-Baudrate         |                     |                |             | COperating Cou | inters                                               |                                    |
| I0 kbit/s            | 100 kbit/s          | ○ 500 kbit/s   | \$          | 0              | Operating Hours Counter                              | Reset Counter                      |
| 🔿 20 kbit/s          | ○ 125 kbit/s        | ○ 1 Mbit/s     | elect COM-I | Port           | GSM-Registration Counter                             | r Reset Counter                    |
| ◯ 50 kbit/s          | O 250 kbit/s        |                |             | UL.            | L<br>On/Off-Switch Counter                           | Reset Counter                      |
|                      |                     |                | Port1       | C Port9        |                                                      |                                    |
| CANopen-Stack        |                     |                | C Port2     | C Port10       |                                                      |                                    |
| Use CANoper          | n Stack             |                | C Port3     | C Port11       | SMS-Receive Counter                                  | Reset Counter                      |
| Node-ID              |                     |                | C Port4     | C Port12       | L                                                    |                                    |
| 127                  | Format<br>C decimal | C bevadeo (    | C Port5     | C Port13       | SMS-Transmit Counter                                 | Reset Counter                      |
| 121                  | *:                  | *              | C Port6     | C Port14       |                                                      |                                    |
| CANopen SDO Sec      | mented Transfer     |                | C Port7     | C Port15       |                                                      |                                    |
| C Activate Proto     | col Optimization    |                | C Port8     | C Port16       | Time in minutes before de<br>mode (Decimal value 255 | vice goes into sleep<br>i = Never) |
|                      |                     |                |             | Ok             |                                                      |                                    |
|                      |                     |                |             |                |                                                      |                                    |
|                      |                     | _              |             |                |                                                      |                                    |
|                      |                     |                |             |                |                                                      |                                    |
|                      |                     |                |             |                |                                                      |                                    |
| CANremote Version    | n [                 |                |             |                | Read from Writ<br>CANremote CANre                    | e to<br>emote                      |
| COM-                 | Port:               |                | Bau         | udrate:        | iiii iiii iiii iiii iiii iiii iiii iiii iiii         | fm electronic gmbh                 |

Wahl der seriellen Schnittstelle

Auswahl mit [OK] bestätigen.

- > Im Fenster "Link to CANremote" erscheint die Aufforderung das Gerät einzuschalten.
- ► Gerät einschalten.

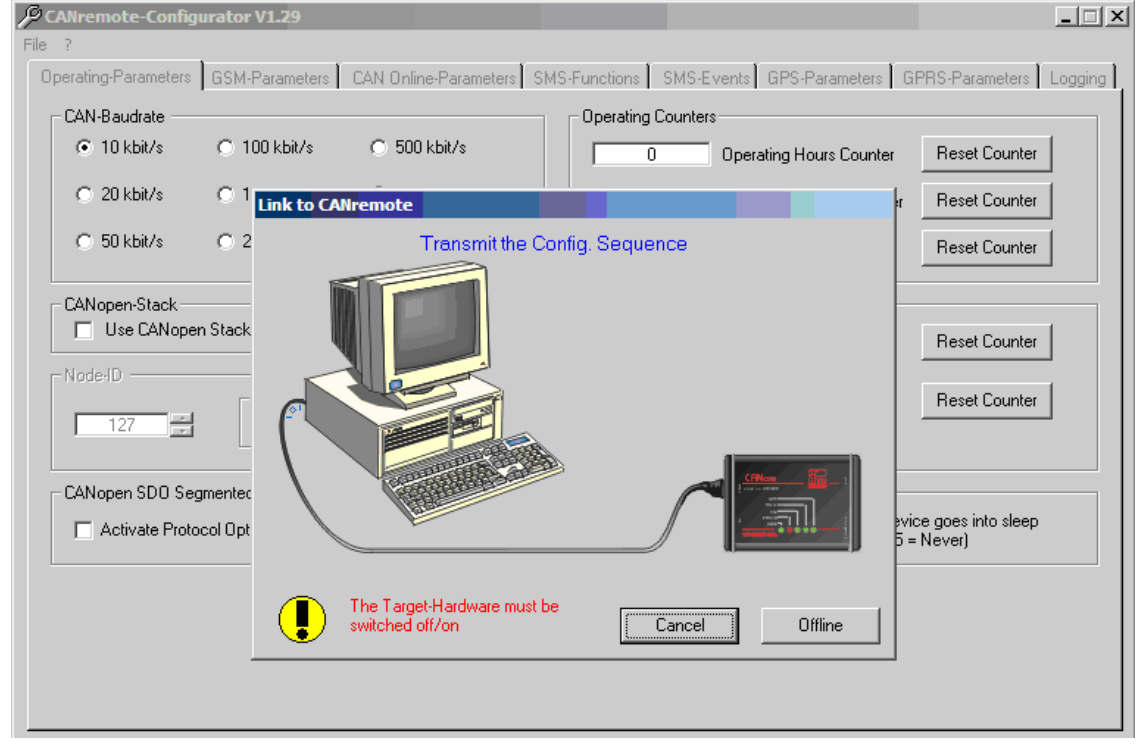

Auffordung zum Einschalten des Gerätes

- > Verbindung zum CANremote\_Configurator wird hergestellt.
- > Es erscheint die Meldung "Link to CANremote is ok".
- ► Meldung mit [OK] bestätigen.

| 🔑 CANremote-Config   | urator V1.29     |                       |                   |                                                          | _ 🗆 🗙                           |
|----------------------|------------------|-----------------------|-------------------|----------------------------------------------------------|---------------------------------|
| File ?               |                  |                       |                   |                                                          |                                 |
| Operating-Parameters | GSM-Parameters   | CAN Online-Parameters | SMS-Functions     | SMS-Events GPS-Parameters G                              | PRS-Parameters Logging          |
| CAN-Baudrate         |                  |                       | Operating C       | ounters                                                  |                                 |
|                      | 🔿 100 kbit/s     | ○ 500 kbit/s          | 0                 | Operating Hours Counter                                  | Reset Counter                   |
| ◯ 20 kbit/s          | 125 kbit/s       | ◯ 1 Mbit/s            | 0                 | GSM-Registration Counter                                 | Reset Counter                   |
| ⊂ 50 kbit/s          | O 250 kbit/s     |                       | 0                 | On/Off-Switch Counter                                    | Reset Counter                   |
| CANopen-Stack —      |                  |                       |                   | ers                                                      |                                 |
| Use CANoper          | n Stack          |                       |                   | SMS-Receive Counter                                      | Reset Counter                   |
| Node-ID              | Format           | C hexadec I           | Link to CANremote | SMS-Transmit Counter                                     | Reset Counter                   |
|                      |                  |                       |                   |                                                          |                                 |
| CANopen SDO Seg      | mented Transfer  |                       | OK                |                                                          |                                 |
| 🔲 Activate Proto     | col Optimization |                       | 255               | Time in minutes before devi<br>mode (Decimal value 255 : | ice goes into sleep<br>= Never) |
|                      |                  |                       |                   |                                                          |                                 |
|                      |                  |                       |                   |                                                          |                                 |
|                      |                  |                       |                   |                                                          |                                 |
|                      |                  |                       |                   |                                                          |                                 |
|                      |                  |                       |                   |                                                          |                                 |

Verbindungsaufbau erfolgreich

> Betriebsparameter werden automatisch ausgelesen und in den Registerkarten dargestellt.

| CANremote-Configurator V1.29                                  |                                                                                       |
|---------------------------------------------------------------|---------------------------------------------------------------------------------------|
| Operating-Parameters GSM-Parameters CAN Online-Parameters SMS | S-Functions SMS-Events GPS-Parameters GPRS-Parameters Logging                         |
| CAN-Baudrate                                                  | Operating Counters                                                                    |
| ○ 10 kbit/s ○ 100 kbit/s ○ 500 kbit/s                         | 134,1 Operating Hours Counter Reset Counter                                           |
| C 20 kbit/s C 125 kbit/s C 1 Mbit/s                           | 286 GSM-Registration Counter Reset Counter                                            |
| ○ 50 kbit/s ○ 250 kbit/s                                      | 681 On/Off-Switch Counter Reset Counter                                               |
| CANopen-Stack                                                 | SMS-Counters                                                                          |
| Use CANopen Stack                                             | 2 SMS-Receive Counter Reset Counter                                                   |
| Node-ID<br>29<br>C decimal C hexadec. C binary                | 0 SMS-Transmit Counter Reset Counter                                                  |
| CANopen SDO Segmented Transfer                                | Sleep Counter                                                                         |
| C Activate Protocol Optimization                              | 255 Time in minutes before device goes into sleep<br>mode (Decimal value 255 = Never) |
|                                                               |                                                                                       |
| CANremote Version CANremote CR3106 SV08.69 HV05.00            | Read from Write to Exit                                                               |
|                                                               | ifm electronic gmbh                                                                   |

Automatisches Auslesen der Betriebsparameter

- > Es erscheint die Meldung "Parameter read is ok".
- ► Meldung mit [OK] bestätigen.

| CANremote-Configu    | urator V1.29      |                      |                 |              |                                               |                                     | _ 🗆 X   |
|----------------------|-------------------|----------------------|-----------------|--------------|-----------------------------------------------|-------------------------------------|---------|
| Operating-Parameters | GSM-Parameters    | CAN Online-Parameter | s SMS-Functions | SMS-Events   | GPS-Parameters                                | GPRS-Parameters                     | Logging |
| CAN-Baudrate         |                   |                      | Operating       | Counters     |                                               |                                     |         |
| ◯ 10 kbit/s          | O 100 kbit/s      | 500 kbit/s           | 13              | 4,1 Oper     | ating Hours Counter                           | Reset Counter                       |         |
| ◯ 20 kbit/s          | ● 125 kbit/s      | ○ 1 Mbit/s           | 2               | 86 GSM       | -Registration Counte                          | r Reset Counter                     |         |
| ⊂ 50 kbit/s          | € 250 kbit/s      |                      | 6               | 83 On/C      | )ff-Switch Counter                            | Reset Counter                       |         |
| CANopen-Stack        | Stock             |                      | SMS-Cou         | nters        |                                               |                                     |         |
| J♥ 03e CANoper       | I DIAUK           | CANIFO               | mote            | 2 SMS        | -Receive Counter                              | Reset Counter                       |         |
| Node-ID              | Format<br>decimal | O hexadec. (         | ) Parameter rea | d is ok      | -Transmit Counter                             | Reset Counter                       |         |
| CANopen SDO Seg      | mented Transfer   |                      | OK              |              |                                               |                                     |         |
| C Activate Proto     | col Optimization  |                      | 25              | Time<br>mode | in minutes before de<br>el (Decimal value 255 | evice goes into sleep<br>5 = Never) |         |
|                      |                   |                      |                 |              |                                               |                                     |         |
|                      |                   |                      |                 |              |                                               |                                     |         |
|                      |                   |                      |                 |              |                                               |                                     |         |
|                      |                   |                      |                 |              |                                               |                                     |         |

Lesen der Parameter erfolgreich

Für die weitere Parametrierung werden folgende Registerkarten benötigt:

- Operating-Parameters ( $\rightarrow$  7.5.2)
- GSM-Parameters ( $\rightarrow$  7.5.3)
- GPRS-Parameters  $(\rightarrow 7.5.4)$

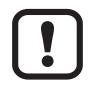

In den anderen Registerkarten dürfen keine Änderungen vorgenommen werden.

# 7.5.2 Operating-Parameters

| CANremote-Configurator V1.29                              | ×                                                                                     |
|-----------------------------------------------------------|---------------------------------------------------------------------------------------|
| Operating-Parameters GSM-Parameters CAN Online-Parameters | SMS-Functions SMS-Events GPS-Parameters GPRS-Parameters Logging                       |
| CAN-Baudrate                                              | Operating Counters                                                                    |
| O 10 kbit/s O 100 kbit/s O 500 kbit/s                     | 0 Operating Hours Counter Reset Counter                                               |
| C 20 kbit/s                                               | 0 GSM-Registration Counter Reset Counter                                              |
| ○ 50 kbit/s                                               | 0 On/Off-Switch Counter Reset Counter                                                 |
| CANopen-Stack                                             | SMS-Counters                                                                          |
| Use CANopen Stack                                         | 0 SMS-Receive Counter Reset Counter                                                   |
| Node-ID<br>29<br>C decimal O hexadec. O binary            | 0 SMS-Transmit Counter Reset Counter                                                  |
| CANopen SDO Segmented Transfer                            | Sleep Counter                                                                         |
| C Activate Protocol Optimization                          | 255 Time in minutes before device goes into sleep<br>mode (Decimal value 255 = Never) |
|                                                           |                                                                                       |
| CANremote Version CANremote CR3106 5V08.69 H              | V05.00 Read from Write to CANremote CANremote                                         |
| COM-Port: 1 Ba                                            | udrate: 19200 Baud ifm electronic gmbh                                                |

| Registerkarte | Operating- | Parameters |
|---------------|------------|------------|
|               | · · J      |            |

| Parameter                         | Beschreibung                                                                                                    |
|-----------------------------------|----------------------------------------------------------------------------------------------------|
| CAN-Baudrate                      | Baudrate des CAN-Bus-Systems, in dem das Gerät betrieben wird.                                                                                                    |
| CANopen-Stack                     | [Use CANopen-Stack]<br>Muss ausgewählt werden, um die CANopen Kommunikation mit der<br>Steuerung zu ermöglichen.<br>Arbeitet das Modem im transparenten Modus, kann die Auswahl entfallen                                                            |
| Node-ID                           | Node-ID des Gerätes.<br>Node-ID (Default) siehe Technische Daten ( $\rightarrow$ 9)                                                                                                    |
| CANopen SDO Segmented<br>Transfer | [Activate Protocol Optimization]<br>Muss ausgewählt werden, wenn das Gerät nur im Realtime-Modus arbeiten<br>soll (Fernzugriff mit CoDeSys).<br>Ansonstenen ist kein Debugging im Realtime-Modus mit CoDeSys oder<br>dem CoDeSys-OPC-Server möglich. |
| Operating Counters                | Zähler für statistische Auswertungen.<br>Im Lieferzustand in der Regel < 10.                                                                                                    |
| SMS-Counters                      | Zähler für statistische Auswertungen.<br>Im Lieferzustand in der Regel < 10.                                                                                                    |
| Sleep Counter                     | Einstellungen sind für das Gerät nicht relevant.                                                                                                    |

# 7.5.3 GSM-Parameters

| CANremote-Configurator V1.29               |                                                                                       |                                               |             |  |  |
|--------------------------------------------|---------------------------------------------------------------------------------------|-----------------------------------------------|-------------|--|--|
| Operating-Parameters GSM-Parameters CAN C  | Inline-Parameters SMS-Functions SM                                                    | MS-Events GPS-Parameters GPRS-Paramet         | ers Logging |  |  |
| SIM-Card                                   | SMS-Paramet                                                                           | er                                            |             |  |  |
| 1234 PIN Number                            | +491                                                                                  | 1710760000 Phone No. of Service-Ce            | enter       |  |  |
| C-feb                                      |                                                                                       | 99 Fax. Header SMS                            |             |  |  |
| GSMONLIN Transmission Password             |                                                                                       | 8000) E-Mail Header SMS                       |             |  |  |
| GSM Network Registration                   | GSM-Frequen                                                                           | ncy Band (only applicable for 3 Band Modems)— |             |  |  |
| <ul> <li>Automatic registration</li> </ul> | © 900/                                                                                | 1800 Mhz 🕐 1900 Mhz                           |             |  |  |
| C Manual registration                      | - GSM-Online M                                                                        | /ode                                          |             |  |  |
| 0 GSM                                      | 1 Operator Code 💿 Onlin                                                               | e Link Mode 🔹 C Blocktransfer Mode            |             |  |  |
| Predefined GSM Operators-                  | GSM-Online M                                                                          | 1ode Link Time                                |             |  |  |
| Austria 🔽 GS                               | 6M Operators                                                                          | GSM-Online Mode Link Time (in min)            |             |  |  |
|                                            | GSM-Engine F                                                                          | Firmware Updatemode                           |             |  |  |
|                                            | Activ                                                                                 | ate (only internal Firmware updates possible) |             |  |  |
| CANremote Version CANremote CR             | CANremote Version CANremote CR3106 SV08.69 HV05.00 Read from CANremote CANremote Exit |                                               |             |  |  |
| COM-Port: 1                                | Baudrate: 19200 Baud 🏦 ifm electronic gmbh                                            |                                               |             |  |  |

Registerkarte GSM-Parameters

| Parameter                | Beschreibung                                                                                                    |
|--------------------------|----------------------------------------------------------------------------------------------------|
| SIM-Card                 | Hier die PIN der SIM-Karte eintragen.<br>ACHTUNG<br>Hinweise zur SIM-Karte beachten ( $\rightarrow$ 7.1)                                                                                                    |
| Safety                   | Hier bei Bedarf ein Passwort eintragen.<br>Das Passwort lautet im Lieferzustand "GSMONLIN".                                                                                                    |
| GSM Network Registration | [Automatic-registration]<br>Das Gerät bucht sich nach erneutem Wiedereinschalten automatisch in ein<br>verfügbares GSM-Netzwerk ein.<br>ACHTUNG: In grenznahen Gebieten kann sich das Gerät auch in Nicht-<br>Heimatnetzwerke einbuchen. Dadurch können Roamingkosten entstehen.                |
|                          | [Manual registration]<br>Das Gerät versucht sich nach erneutem Wiedereinschalten in das unter<br>"Predefined GSM Operators" festgelegte GSM-Netzwerk einzubuchen.<br>Die Code-Nummer des Providers wird in das Eingabefeld eingetragen oder<br>aus der Drop-Down-Liste der Provider ausgewählt. |
|                          | Bei der Erstinstallation des CANremote_Configurators, ist die Drop-Down-Liste leer.                                                                                                    |
|                          | <ul> <li>Aktuelle Provider-Liste aus dem Internet laden:</li> <li>Menu "File" öffnen.</li> <li>Bei bestehender Internetverbindung des Computers auf [Check for operator list updates] klicken. Die Liste wird dann automatisch aus dem Internet aktualisiert.</li> </ul>                        |

| Parameter     | Beschreibung                                                                                                    |
|---------------|----------------------------------------------------------------------------------------------------|
| SMS-Parameter | Die erforderlichen Daten stellt in der Regel der Telekommunikationsanbieter zur Verfügung.                                                                             |
|               | Das Format für die Nummer der SMS-Zentrale muss dem Beispiel-<br>Screenshot entsprechen. In den anderen Eingabefeldern werden<br>entsprechend nur Ziffern eingetragen. |

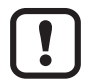

Alle weiteren Eingabefelder dieser Registerkarte sind nicht relevant und dürfen nicht aktiviert werden

# 7.5.4 GPRS-Parameters

| CANremote-Configurator V1.29                                     |                                                                                                 |                |                         |                               |     |
|------------------------------------------------------------------|-------------------------------------------------------------------------------------------------|----------------|-------------------------|-------------------------------|-----|
| Operating-Parameters GSM-Parameters 0                            | CAN Online-Parameters   SI                                                                      | MS-Functions   | SMS-Events GPS-Para     | ameters GPRS-Parameters Loggi | ing |
| GPRS Service Provider Settings                                   |                                                                                                 | GPRS Ope       | rating Parameters       |                               |     |
| t-d1 ISP                                                         | Password                                                                                        |                |                         | Go automatic Online           |     |
| CAN_GPRS ISP                                                     | 'User Name                                                                                      | Gate           | eway.proemion.com       | Server IP Address/Domainname  |     |
| ×99***1# ISP                                                     | Dial-Up Number                                                                                  |                | 60200                   | Server Port No                |     |
| 208.67.222.222 Prin                                              | nary DNS                                                                                        |                |                         | GPRS Wake Up Phone Number     |     |
| 208.67.220.220 Sec                                               | condary DNS                                                                                     |                | 65535                   | max.GPRS Online Time (in min) |     |
| 1,"IP","internet.t-mobile" (AP                                   | DCONTEXT<br>NI                                                                                  |                |                         |                               |     |
| 1,3,4,3,0,0 CGi<br>(Qu                                           | QREQ<br>ality of Service)                                                                       | - KWP 2000     | Optimize                |                               |     |
| PAP PPF                                                          | <sup>D</sup> Authentication                                                                     | 🗖 Activa       | ate KWP 2000 Optimizing |                               |     |
| Predefined GPRS Operators  Enable GPRS Operator list  T-Mobile 2 | GPRS Operators                                                                                  | Socket Mo      | de<br>n File Transfer 💽 | Socket Mode                   |     |
| CANremote Version CANremo                                        | CANremote Version CANremote CR3106 SV08.69 HV05.00 Read from CANremote CANremote CANremote Exit |                |                         |                               |     |
| COM-Port: 1                                                      | Baudral                                                                                         | te: 19200 Baud | <b>i</b>                | ifm electronic gmbh           |     |

Registerkarte GPRS-Parameters

| Parameter                   | Beschreibung                                                                                                    |
|-----------------------------|----------------------------------------------------------------------------------------------------|
| ISP Password                | Der Eintrag ist optional.<br>Er sollte jedoch, wenn vom Internet-Service-Provider (ISP)<br>vorgegeben, verwendet werden.                                               |
| ISP User Name               | Der Eintrag ist optional.<br>Er sollte jedoch, wenn vom Internet-Service-Provider (ISP)<br>vorgegeben, verwendet werden.                                               |
| ISP Dial-Up Number          | Wird vom Internet-Service-Provider (ISP) vorgegeben.<br>Häufig wird die Ziffer-Zeichenkombinationen *99***1# im Ausland<br>verwendet.                                  |
| Primary DNS                 | Wird vom Internet-Service-Provider (ISP) vorgegeben.                                                                                                    |
| Secondary DNS               | Wird vom Internet-Service-Provider (ISP) vorgegeben.                                                                                                    |
| CGDCONTEXT (APN)            | Wird vom Internet-Service-Provider (ISP) vorgegeben.<br>APN = Accesspoint Name                                                                                         |
| CGQREQ (Quality of service) | Wird vom Internet-Service-Provider (ISP) vorgegeben.                                                                                                    |
| PPP Authentication          | Wird vom Internet-Service-Provider (ISP) vorgegeben.<br>CHAP = Challenge Handshake Authentication Protocol<br>PAP = Password Authentication Protocol                   |
| Predefined GPRS Operators   | Über die zuvor geladene Operatorliste werden auch die APN-Daten der jeweiligen Provider bereitgestellt. Diese Liste erhebt jedoch keinen Anspruch auf Vollständigkeit. |

| Parameter                      | Beschreibung                                                                                                    |
|--------------------------------|----------------------------------------------------------------------------------------------------|
| GPRS Operating Parameters      | [Go Automatic Online]<br>Wird ausgewählt, wenn das Gerät automatisch nach erneutem<br>Wiedereinschalten am ifm-Portal angemeldet werden soll.                                                                                                    |
|                                | Nicht anwählen, wenn das Gerät aus dem Applikationsprogramm in den Onlinemodus geschaltet wird.                                                                                                    |
| Server IP-Address/Domainname   | Der Domainname ist fest vorgegeben: "gateway.proemion.com"<br>ACHTUNG<br>Bei einigen ISP kann dieser DNS-Name nicht korrekt in die<br>entsprechende IP-Adresse aufgelöst werden. Dann kann auch die IP-<br>Adresse zunächst direkt eingetragen werden.<br>Diese Vorgehensweise ist jedoch nur zu wählen, wenn keine<br>Verbindung zum Server aufgebaut werden kann.<br>Die IP-Adresse lautet zur Zeit: 62.206.129.131 |
| Server Port No.                | Vorgegebene Port-Nummer: 60200                                                                                                    |
| max. GPRS Online Time (in min) | Maximalen Wert hier eintragen: 65535                                                                                                    |
| KWP 2000 Optimize              | Nicht relevant.<br>Hier nichts eintragen.                                                                                                    |
| Socket Mode                    | <ul> <li>[Proemion Filetransfer]</li> <li>Portal Modus zum Senden und Empfangen von Dateien.</li> <li>[Realtime Mode]</li> <li>Zum Debuggen mit CoDeSys oder CoDeSys-OPC mit aktivierten<br/>Testpin.</li> <li>ACHTUNG</li> <li>Bei einer bestehenden Serververbindung können die GSM-<br/>Datendienste SMS, e-mail und Fax nicht genutzt werden.</li> </ul>                                                          |

### 7.5.5 Parameter auf das angeschlossene Gerät übertragen

Mit [Write to CANremote] die vorgenommen Parametereinstellungen auf das angeschlossene Gerät übertragen.

| CAN remote Version          | CANremote C | R3106 SV08.69 HV05.00 | Read from<br>CANremote | Write to<br>CANremote | Exit     |
|-----------------------------|-------------|-----------------------|------------------------|-----------------------|----------|
| COM-Port: 1 Baudrate: 19200 |             | Baudrate: 19200 Baud  | <b>6</b>               | ifm electron          | nic gmbh |

Parameter übertragen

# 7.5.6 Parameter auf Festplatte speichern

Im Menü "File" mit [Save Configuration] die Parametereinstellungen auf der Festplatte speichern.

|   | CANremote-Configu    | irator V1.29   |                       |               |                |                |                 | _ 🗆 🗙   |
|---|----------------------|----------------|-----------------------|---------------|----------------|----------------|-----------------|---------|
| F | File ?               |                |                       |               |                |                |                 |         |
|   | Operating-Parameters | GSM-Parameters | CAN Online-Parameters | SMS-Functions | SMS-Events     | GPS-Parameters | GPRS-Parameters | Logging |
|   | GPRS Service Prov    | ider Settings  |                       | GPRS Op       | erating Parame | ters<br>— Goau | tomatic Online  |         |

Menü File

# 7.5.7 Gespeicherte Parameter auf ein anderes Gerät übertragen

- ► Gerät mit PC/Notebook und dem Software-Tool "CANremote\_Configurator" verbinden (→ 7.5.1 Verbindungsaufbau)
- ▶ Im Menü "File" mit [Load Configuration] eine Parametereinstellung laden.
- ▶ Mit [Write to CANremote] die Parameter auf das Gerät übertragen.

| CANremote Version | CANremote Version CANremote CR3106 SV08.69 HV05.00 |                      |          | Write to<br>CANremote | Exit     |
|-------------------|----------------------------------------------------|----------------------|----------|-----------------------|----------|
| COM-Port: 1       |                                                    | Baudrate: 19200 Baud | <b>6</b> | ifm electror          | nic gmbh |

Parameter übertragen

# 8 Betriebsarten und Programmierung

### 8.1 Vorbemerkungen

Wurde das Gerät mit dem CANremote\_Configurator erfolgreich eingerichtet, ist ein Betrieb ohne zusätzliches Applikationsprogramm möglich. Dies ist jedoch nicht sinnvoll, da entscheidende Funktionalitäten, wie z.B. GPS-Mapping, Echtzeitzugriff oder Dateitransfer ohne die genannten GPRS-Dienste nicht genutzt werden können ( $\rightarrow$  3.2 Produkte des ifm-Fernwartungsportfolios).

Die GSM-Dienste hingegen sind uneingeschränkt verfügbar und können mit Hilfe der von ifm bereitgestellten Software-Bibliotheken genutzt werden.

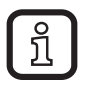

Für ecomat*mobile* Geräte des Typs "BasicController" und "PDM360NG" sind zur Zeit keine Bibliotheken verfügbar.

### 8.2 Einschaltverhalten

Das Gerät bucht sich nach dem Einschalten in das GSM-Netzwerk ein.

Wurde in den Parametereinstellungen die automatische Server-Einwahl angewählt, meldet sich das Gerät nachfolgend beim ifm-Server an. Alternativ kann diese Anwahl auch aus der Applikation heraus erfolgen.

### 8.3 CANremote Prozessdatenobjekte (PDO)

Die CAN-Kommunikation basiert auf dem Kommunikationsprofil CiA-DS 301.

Da derzeit kein Geräte-Profil für CAN-Modems existiert, wird ein eigenes Kommunikationsprotokoll auf Basis von Prozessdatenobjekten (PDO) verwendet.

Im CANopen-Netzwerk arbeitet das Gerät stets als Slave.

Im Betriebszustand "Operational" werden 3 Prozessdatenobjekte vom Gerät in das CAN-Netzwerk gesendet, die von allen angeschlossenen Teilnehmern empfangen werden können. Das erlaubt deren Auswertung direkt über eine Netzwerkvariable oder Layer 2 per Funktionsbaustein CAN\_x\_RECEIVE

# 8.3.1 PDO1 – Modemstatus (CR3105 und CR3106)

Übertragungsart: asynchron, herstellerspezifisch COB-ID: 180 + Node-ID DLC: 7

| Datenbyte | Inhalt                                | Wert (dez)                                    | Beschreibung                                                                                                    |
|-----------|---------------------------------------|-----------------------------------------------|----------------------------------------------------------------------------------------------------|
| 1         | Aktueller GSM<br>Netzwerkstatus       | 0<br>1<br>2<br>3<br>4<br>5                    | nicht verbunden<br>mit Heimatnetzwerk verbunden<br>nicht verbunden / Netzwerksuche<br>Verbindung durch Provider abgewiesen<br>unbekannt<br>mit Auslandsnetzwerk verbunden (Roamingkosten!)                                                     |
| 2         | GSM Signalqualität                    | 0<br>1<br>230<br>31<br>99                     | ≤ -113 dBm<br>-111 dBm<br>-10953 dBm<br>≥ -51 dBm<br>unbekannt                                                                                                    |
| 3         | Modemstatus                           | 0<br>1<br>2<br>3<br>4<br>5<br>10<br>11<br>255 | ok<br>Modem mit Empfänger verbunden<br>Modem wird gerufen<br>keine Verbindung<br>unbekanntes Kommando<br>kein Wählton / Anwahl nicht möglich<br>GPRS Internetverbindung aktiv<br>TCP-Socket Verbindung hergestellt<br>Modem Zeitüberschreitung |
| 4         | Dateiempfang                          | 0<br>1                                        | keine neue Datei vorhanden<br>neue Datei zum Download vorhanden                                                                                                    |
| 5         | Sendekommando zur<br>Dateiübertragung | 0<br>1<br>129                                 | Übertragungsbereit<br>Datei bleibt auf dem Server geöffnet<br>Datei wird nach Übertragung geschlossen<br>Dieser Wert muss auf der Serverseite quittiert<br>werden um erneut zu senden.                                                         |
| 6         | SMS Kommando                          | 1<br>2<br>3                                   | Sendet SMS als Text<br>Sendet SMS als FAX<br>Sendet SMS als e-mail<br>Dieser Wert wird automatisch nach erfolgter<br>Übertragung auf Null gesetzt                                                                                              |
| 7         | SMS-Empfang                           | 0<br>1                                        | keine neue SMS vorhanden neue SMS ist eingegangen                                                                                                    |

DE

# 8.3.2 PDO2 – GPS Longitude und Latitude (nur CR3106)

Übertragungsart: asynchron, herstellerspezifisch COB-ID: 280 + Node-ID DLC: 8

| Datenbyte | Inhalt    | Тур   | Beschreibung                 |
|-----------|-----------|-------|------------------------------|
| 03        | Longitude | DWORD | z.B. 514432128 = 51,4430180° |
| 47        | Latitude  | DWORD | z.B. 70059241 = 7,0059241°   |

# 8.3.3 PDO3 – UTC-Zeit (CR3105 und CR3106)

Übertragungsart: asynchron, herstellerspezifisch COB-ID: 380 + Node-ID DLC: 5

| Datenbyte | Inhalt   | Тур | Beschreibung                |
|-----------|----------|-----|-----------------------------|
| 04        | UTC-Zeit | DT  | z.B. DT#2011-01-24-12:00:00 |

ĺ

Die UTC-Zeit wird erst ausgewertet, wenn das Gerät eine Verbindung mit dem ifm-Fernwartungsserver aufgebaut hat. Erst dann wird das PDO3 vom Gerät geschickt.

### 8.4 Softwarebibliotheken für CoDeSys 2.3

Damit die GSM- und Server-Dienste im ecomatmobile Steuerungssystem verwendbar sind, folgende Bibliothek in das Applikationsprogramm einbinden:

### IFM\_CANx\_CR310x\_Vxxxxx.lib

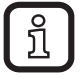

Einige Serverdienste benötigen diese Bibliothek nicht, wenn das Gerät einmalig entsprechend konfiguriert wurde. (Im Realtime-Modus wird keine Bibliothek benötigt.)

GSM-Dienste sind:

- SMS
- e-mail
- FAX

Server-Dienste sind:

- Filetransfer-Upload
- Filetransfer-Download
- Modemsteuerung per Applikation

Die Bibliothek (.lib) enthält derzeit folgende Funktionsbausteine:

- CAN1\_CANREMOTE\_MAIN ( $\rightarrow$  8.4.1)
- CAN1\_CANREMOTE\_rxFILE (FB) ( $\rightarrow$  8.4.2)
- CAN1\_CANREMOTE\_txFILE (FB) ( $\rightarrow$  8.4.3)
- CAN1\_CANREMOTE\_SMS (FB)  $(\rightarrow 8.4.4)$
- CAN1\_DATA\_CACHE (PRG) ( $\rightarrow$  8.4.5)

### Zusätzliche Bibliothek

Eine zusätzliche Bibliothek (IFM\_CANx\_CR310x\_CLF\_Vxxxxx.lib) für die Darstellung von Prozessdaten im ifm Fernwartungsportal ist Bestandteil eines Demonstrationsprogramms. Es kann über den ifm Downloadbereich geladen werden.

Diese Bibliothek sorgt für die Konvertierung der Prozessdaten in das portalspezifische Datenformat CLF (CAN-LINK-FILE).

# 8.4.1 Funktionsbaustein CAN1\_CANREMOTE\_MAIN

| CAN1_CANREMOTE_MAIN                                                                                                    |                                                          |  |  |  |  |  |
|----------------------------------------------------------------------------------------------------|----------------------------------------------------------|--|--|--|--|--|
| ENABLE : BOOL<br>ID_MODEM : BYTE<br>MODE : BYTE<br>ONLINE : BOOL<br>RESET : BOOL<br>CLOCK_MODE : BYTE<br>CLOCK_EXT : DT | RESULT : BYTE<br>STATUS_GPRS : BYTE<br>STATUS_GSM : BYTE |  |  |  |  |  |

- Library: IFM\_CANx\_CR310x\_Vxxxxxx
- Zweck: Dieser Baustein muss bei allen Betriebsarten eingebunden werden (z.B. zur Direktübertragung)
- Parameter:

| Eingang    | Datentyp | Wert                  | Beschreibung                                                                  |
|------------|----------|-----------------------|-------------------------------------------------------------------------------|
| ENABLE     | BOOL     | TRUE<br>FALSE         | Abarbeitung der Instanz<br>keine Abarbeitung                                  |
| ID_MODEM   | BYTE     |                       | Die über den CANremote_Configurator eingestellte Knoten-<br>nummer            |
| MODE       | BYTE     | 00<br>02<br>12        | Portal-Mode<br>Realtime Mode CoDeSys optimiert<br>Realtime Mode Transparenter |
| ONLINE     | BOOL     | TRUE                  | Schaltet Modem mit steigender Flanke ONLINE und mit fallender Flanke OFFLINE  |
| RESET      | BOOL     | TRUE                  | Setzt das Modem zurück und startet es erneut nach 30 s                        |
| CLOCK_MODE | BYTE     | 0<br>1<br>2<br>3<br>4 | keine Uhr<br>Proemion Zeit<br>GPS-Zeit<br>Zeit extern<br>Auto Server oder GPS |
| CLOCK_EXT  | DT       |                       | Bei CLOCK_MODE 4 wird hier die aktuelle Zeit als DT<br>eingelesen             |

| Ausgang     | Datentyp | Wert                                          | Beschreibung                                                                                                    |
|-------------|----------|-----------------------------------------------|----------------------------------------------------------------------------------------------------|
| RESULT      | BYTE     | 0<br>1<br>2<br>3                              | Bereit<br>Fertig<br>Beschäftigt<br>Fehler                                                                                                    |
| STATUS_GPRS | BYTE     | 0<br>1<br>2<br>3<br>4<br>5<br>10<br>11<br>255 | ok<br>Modem in Verbindung mit Empfänger<br>Modem wird gerufen<br>keine Verbindung<br>unbekanntes Kommando<br>Kein Rufzeichen, bzw. Einwahl nicht möglich<br>GPRS Internetverbindung hergestellt<br>TCP-Verbindung zu Server hergestellt<br>Modem Zeitüberschreitung |
| STATUS_GSM  | BYTE     | 0<br>1<br>2<br>3<br>4<br>5                    | nicht verbunden<br>mit Heimatnetzwerk verbunden<br>nicht verbunden / Netzwerksuche<br>Verbindung durch Provider abgewiesen<br>unbekannt<br>mit Auslandsnetzwerk verbunden (Roamingkosten!)                                                                          |

Die UTC-Zeit wird erst ausgewertet, wenn das Gerät eine Verbindung mit dem ifm-Fernwartungsserver aufgebaut hat oder ein GPS-Signal empfangen wurde.

Erst dann wird das PDO3 vom Gerät geschickt.

### 8.4.2 Funktionsbaustein CAN1\_CANREMOTE\_RXFILE

| CAN1_CANREN                                                     | IOTE_RXFILE                                                                                                    |  |
|-----------------------------------------------------------------|----------------------------------------------------------------------------------------------------|--|
| <br>ENABLE : BOOL<br>RECEIVE : BOOL<br>RECEIVE_DATA_ADR : DWORD | RESULT : BYTE<br>FILE_AVAILABLE : BOOL<br>FILE_NAME : STRING(13)<br>FILE_SEGMENT : WORD<br>FILE_SEGMENT_LEN : WORD<br>FILE_SEGMENT_MAX : WORD |  |

- Library: IFM\_CANx\_CR310x\_Vxxxxxx
- Zweck: Dieser Baustein wird eingebunden, wenn Dateien vom ifm-Fernwartungsportal empfangen werden sollen.
- Parameter:

| Eingang          | Datentyp | Wert          | Beschreibung                                                                                                    |
|------------------|----------|---------------|----------------------------------------------------------------------------------------------------|
| ENABLE           | BOOL     | TRUE<br>FALSE | Abarbeitung der Instanz<br>keine Abarbeitung                                                                      |
| RECEIVE          | BOOL     |               | Eine steigende Flanke holt die Daten aus dem Emp-<br>fangspuffer ab.<br>Max. Größe des Empfangspuffers: 1024 Byte |
| RECEIVE_DATA_ADR | DWORD    |               | Angabe der Adresse im SPS-Speicher, unter der die Empfangsdaten abgelegt werden.                                  |

| Ausgang          | Datentyp    | Wert             | Beschreibung                                                                 |
|------------------|-------------|------------------|------------------------------------------------------------------------------|
| RESULT           | BYTE        | 0<br>1<br>2<br>3 | Bereit<br>Fertig<br>Beschäftigt<br>Fehler                                    |
| FILE_AVAILABLE   | BOOL        | TRUE<br>FALSE    | Bereitschaft neue Daten stehen zum Abruf im Empfangspuffer bereit            |
| FILE_NAME        | STRING (13) |                  | Name einer Datei auf dem Server aus der die Daten-<br>bytes geschickt wurden |
| FILE_SEGMENT     | WORD        |                  | Dateiempfang: Nummer des Dateisegmentes                                      |
| FILE_SEGMENT_LEN | WORD        |                  | Dateiempfang: Dateisegment Länge                                             |
| FILE_SEGMENT_MAX | WORD        |                  | Dateiempfang: Maximale Anzahl der Dateisegmente                              |

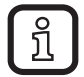

Der Dateiversand/-empfang ist nur möglich, wenn eine Onlineverbindung zum ifm-Fernwartungsportal im Portalmodus besteht.

# 8.4.3 Funktionsbaustein CAN1\_CANREMOTE\_TXFILE

| CAN1_CANREMOTE_TXFILE                                                               |               |  |  |  |  |
|-------------------------------------------------------------------------------------|---------------|--|--|--|--|
| <br>ENABLE : BOOL<br>FILE_SEND : BOOL<br>FILE_NAME : STRING(12)<br>FILE_ADR : DWORD | RESULT : BYTE |  |  |  |  |
| <br>FILE_COMMAND : BYTE                                                             |               |  |  |  |  |

- Library: ifm\_CANCOM\_Vxxxxx.lib
- Zweck: Dieser Baustein wird eingebunden, wenn Dateien zum ifm-Fernwartungsportal gesendet werden sollen.
- Parameter:

| Eingang      | Datentyp    | Wert          | Beschreibung                                                                                                    |
|--------------|-------------|---------------|----------------------------------------------------------------------------------------------------|
| ENABLE       | BOOL        | TRUE<br>FALSE | Abarbeitung der Instanz<br>keine Abarbeitung                                                                                                   |
| FILE_SEND    | BOOL        |               | Eine steigende Flanke initialisiert einen erneuten Sen-<br>devorgang.                                                                          |
| FILE_NAME    | STRING (12) |               | Name der Datei, die die zu sendenden Datenbytes auf dem Server erhalten soll. (z.B. "datafile.dat")                                            |
| FILE_ADR     | DWORD       |               | Angabe der Adresse im SPS-Speicher, unter der die Sende-Datenbytes abgelegt sind.                                                              |
| FILE_LEN     | WORD        |               | Länge des zu sendenden Datenstrings bzw. Anzahl der Datenbytes                                                                                 |
| FILE_COMMAND | BYTE        | 0x01          | Datei wird auf dem Server für den Schreibzugriff ge-<br>öffnet und bleibt für die Aufnahme weitere Datenbytes<br>geöffnet.                     |
|              |             | 0x81          | Datei wird auf dem Server für den Schreibzugriff geöff-<br>net und Daten werden hineingeschrieben.<br>Die Datei wird anschließend geschlossen. |

| Ausgang | Datentyp | Wert             | Beschreibung                                                                             |
|---------|----------|------------------|------------------------------------------------------------------------------------------|
| RESULT  | BYTE     | 0<br>1<br>2<br>3 | Bereitschaft<br>Sendevorgang abgeschlossen<br>Sendevorgang nicht abgeschlossen<br>Fehler |

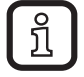

Der Dateiversand/-empfang ist nur möglich, wenn eine Onlineverbindung zum ifm-Fernwartungsportal im Portalmodus besteht.

# 8.4.4 Funktionsbaustein CAN1\_CANREMOTE\_SMS

#### CAN1\_CANREMOTE\_SMS

| <br>ENABLE : BOOL                   | RESULT : BYTE                   | _ |
|-------------------------------------|---------------------------------|---|
| <br>SMS_PHONE_FAX_MAIL : STRING(80) | SMS_AVAILABLE : BOOL            | _ |
| <br>SMS_SEND_COMMAND : BYTE         | SMS_RECEIVE_TEXT : STRING(160)  | _ |
| <br>SMS_SEND_TEXT : STRING(160)     | SMS_RECEIVE_TIME : STRING(80)   | _ |
| <br>SMS_SEND : BOOL                 | SMS_RECEIVE_SOURCE : STRING(80) | _ |
| <br>SMS_RECEIVE : BOOL              |                                 |   |

\_\_\_\_

- Library: ifm\_CANCOM\_Vxxxxx.lib
- Zweck: Ermöglicht den Empfang/Versand von SMS, e-mail und FAX.
- Parameter:

| Eingang                | Datentyp     | Wert          | Beschreibung                                                                                                    |
|------------------------|--------------|---------------|----------------------------------------------------------------------------------------------------|
| ENABLE                 | BOOL         | TRUE<br>FALSE | Abarbeitung der Instanz<br>keine Abarbeitung                                                                                                    |
| SMS_PHONE_FAX_<br>MAIL | STRING (80)  |               | Eintrag der Zielrufnummer oder e-mail-Adresse<br>Formate:<br>SMS: +49123123456789<br>FAX: +49123123456789<br>e-mail: name@server.xyz                   |
| SMS_SEND_COM-<br>MAND  | BYTE         | 1<br>2<br>3   | Sendet einen Text als SMS an die Zielrufnummer<br>Sendet einen Text als FAX an die Zielrufnummer<br>Sendet einen Text als e-mail an die e-mail-Adresse |
| SMS_SEND_TEXT          | STRING (160) |               | zu sendende Datenbytes<br>Maximal 160 Datenbytes können versandt werden                                                                                |
| SMS_SEND               | BOOL         | TRUE          | Eine steigende Flanke versendet die Datenbytes als SMS, Fax oder e-mail an das eingetragene Ziel.                                                      |
| SMS_RECEIVE            | BOOL         | TRUE          | Eine steigende Flanke ruft die Datenbytes aus dem Empfangspuffer der SIM-Karte ab.                                                                     |

| Ausgang          | Datentyp     | Wert             | Beschreibung                                                                                                    |
|------------------|--------------|------------------|----------------------------------------------------------------------------------------------------|
| RESULT           | BYTE         | 0<br>1<br>2<br>3 | Bereitschaft<br>Datenbytes wurden erfolgreich empfangen<br>Datenbytes werden aus dem Empfangspuffer abgeholt<br>Fehler |
| SMS_AVAILABLE    | BOOL         | TRUE<br>FALSE    | Bereitschaft<br>Nachrichten im Empfangspuffer vorhanden                                                                |
| SMS_RECEIVE_TEXT | STRING (160) |                  | SMS-Text der empfangenen Nachricht                                                                                     |
| SMS_RECEIVE_TIME | STRING (80)  |                  | SMS-Zeitstempel                                                                                                    |

| Ausgang                | Datentyp    | Wert | Beschreibung |
|------------------------|-------------|------|--------------|
| SMS_RECEIVE_<br>SOURCE | STRING (80) |      | SMS-Quelle   |

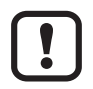

Wenn das Modem eine Serververbindung aufgebaut hat, ist der Empfang/ Versand von SMS nicht möglich.

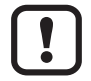

Bei ungültigen bzw. zerstörten Daten findet keine automatische Wiederholung statt. Diese muss vom Anwender durchgeführt werden. Um zu erkennen, ob CAN-Objekte verloren bzw. verworfen wurden, sollte z.B. ein Byte als "Message Counter" genutzt werden.

# 8.4.5 Funktionsbaustein CAN1\_DATA\_CACHE

| CAN1_DATA_CACHE                                               | ]        |
|---------------------------------------------------------------|----------|
| DATA IN1 POINTER TO CAN1 CACHE STRUCT BESULT BYTE             |          |
| <br>DATA_IN2 : POINTER TO CAN1_CACHE_STRUCT SPACE_FULL : BOOL | $\vdash$ |
| <br>DATA_IN3 : POINTER TO CAN1_CACHE_STRUCT_SPACE_USED : WORD | $\vdash$ |
| <br>DATA_IN4 : POINTER TO CAN1_CACHE_STRUCT                   |          |
| <br>DATA_IN5 : POINTER TO CAN1_CACHE_STRUCT                   |          |
| <br>DATA_IN6 : POINTER TO CAN1_CACHE_STRUCT                   |          |
| <br>DATA_IN7 : POINTER TO CAN1_CACHE_STRUCT                   |          |
| <br>DATA_IN8 : POINTER TO CAN1_CACHE_STRUCT                   |          |
| <br>DATA_IN9 : POINTER TO CAN1_CACHE_STRUCT                   |          |

- Library: ifm\_CANCOM\_Vxxxxx.lib
- Zweck: Ermöglicht das Versenden mehrerer Dateien an das ifm-Fernwartungsportal.
- Parameter:

| Eingang  | Datentyp | Wert | Beschreibung                                     |
|----------|----------|------|--------------------------------------------------|
| DATA_IN1 | POINTER  |      | Adresse Datensatz 1, über ADR-Operator ermittelt |
| DATA_IN2 | POINTER  |      | Adresse Datensatz 2, über ADR-Operator ermittelt |
| DATA_IN3 | POINTER  |      | Adresse Datensatz 3, über ADR-Operator ermittelt |
| DATA_IN4 | POINTER  |      | Adresse Datensatz 4, über ADR-Operator ermittelt |
| DATA_IN5 | POINTER  |      | Adresse Datensatz 5, über ADR-Operator ermittelt |
| DATA_IN6 | POINTER  |      | Adresse Datensatz 6, über ADR-Operator ermittelt |
| DATA_IN7 | POINTER  |      | Adresse Datensatz 7, über ADR-Operator ermittelt |
| DATA_IN8 | POINTER  |      | Adresse Datensatz 8, über ADR-Operator ermittelt |

| Ausgang    | Datentyp | Wert             | Beschreibung                                                  |
|------------|----------|------------------|---------------------------------------------------------------|
| RESULT     | BYTE     | 0<br>1<br>2<br>3 | Bereit<br>Sendevorgang abgeschlossen<br>Beschäftigt<br>Fehler |
| SPACE_FULL | BOOL     |                  | Nicht genug Platz zum Speichern weiterer Daten                |
| SPACE_USED | WORD     |                  | Anzahl der Datensätze im Speicher                             |

ĺĺ

Die Daten an DATA\_IN1 bis IN9 werden nicht gleichzeitig gesendet.

Der Sendebuffer in der Steuerung wird abgearbeitet, bis keine Nachrichten mehr im Buffer vorhanden sind.

Im Offline-Zustand werden Datensätze gepuffert.

Dieser Baustein beinhaltet den Funktionsbaustein CAN1\_CANREMOTE\_ TXFILE. Je größer die Datenmenge, desto mehr Speicher ist zu reservieren

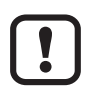

Damit die Bibliothek fehlerfrei kompiliert werden kann, müssen vom Programmierer folgende Deklarationen vorgesehen werden.

VAR\_GLOBAL CONSTANT

| FRAM_ENABLE        | : BOOL |        |                        |
|--------------------|--------|--------|------------------------|
| FRAM_BEGINN_ADRESS | : INT  | = a;   | (*noch nicht genutzt*) |
| FRAM_MAX_SPACE     | : INT  | = abc; | (*noch nicht genutzt*) |
| RAM_BUFFER_MAX     | : WORD | = xyz; |                        |
| END_VAR            |        | -      |                        |

VAR\_GLOBAL

CAN1\_CAN\_REMOTE: CANx\_CANREMOTE\_MAIN; END\_VAR

Diese Deklarationen müssen auch erfolgen, wenn der Baustein nicht verwendet wird. Andernfalls reagiert der Compiler mit einer Fehlermeldung.

Die Konstante RAM\_BUFFER\_MAX gibt ein Vielfaches der gesamten Datenmenge an, die über die Eingänge DATA\_INx in den internen Speicher der Steuerung geschrieben wird.

Der Wert hängt von der Höhe des verfügbaren RAM-Speichers in der Steuerung ab und wie viel Speicher man für diese Funktion zur Verfügung stellen kann.

Bei Nichtverwendung kann der Wert auf 0 gesetzt werden.

### 8.5 Echtzeitzugriff mit CoDeSys

### 

Das Laden eines Applikationsprogramms in eine Steuerung und das Forcen von Variablen im Echtzeitmodus kann eine Anlage in nicht kontrollierbare Zustände bringen.

Der Fernzugriff auf eine Steuerung und/oder Anlage darf deshalb aus sicherheitstechnischen Gründen nur durch speziell ausgebildetes Inbetriebnahme-Personal erfolgen.

Setzen Sie sich mit ihrem ifm-Vertriebspartner zwecks Schulung in Verbindung.

### 8.5.1 Voraussetzungen für den Echtzeitzugriff mit CoDeSys

!

Der Echtzeitzugriff mit CoDeSys ist nur möglich, wenn der Test-Pin der Steuerung auf Betriebspotential liegt und wenn der Debug-Modus aktiv ist. (Systemhandbuch zur Steuerung  $\rightarrow$  Kap. 6, DEBUG-Modus )

Der Echtzeitzugriff wird für Targets ab Version 5b unterstützt.

- Das Gerät mit dem Software-Tool "CANremote\_Configurator "entsprechend konfigurieren. Alternativ das Gerät über das Applikationsprogramm in den Echtzeitmodus schalten (Bibliothek IFM\_CANx\_CR310x\_Vxxxxxx.lib).
- ► Zusatz-Tool "CANremote\_Client" installieren. www.ifm.com → Service → Download
- Kommunikationskanal in CoDeSys festlegen. Dazu im Menü "Online" die [Communication Parameters] auswählen. Mit [New ...] das Fenster "Communication Parameters: New Channel" aufrufen, den Namen "CANremote" eintragen und mit [OK] bestätigen.

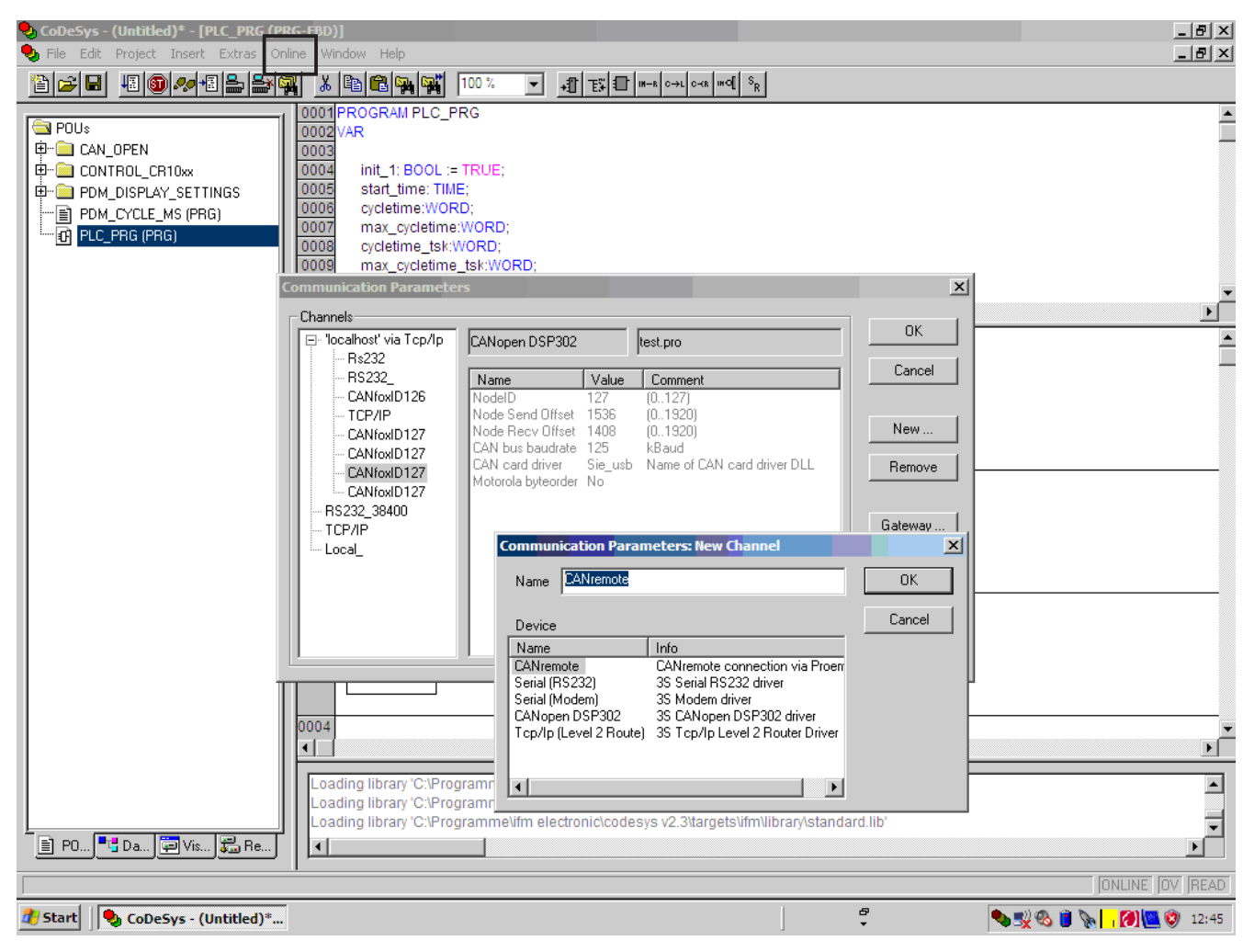

Kommunikationskanal in CoDeSys festlegen

DE

- > Beim nächsten Login wird automatisch das Fenster "CANremote" geöffnet.
- GSM-Verbindungsparameter des Gerätes unter "GSM connection settings" eintragen.

| ANremote                                                                                                    |                                                                                                    |                                                                                                    |       |
|----------------------------------------------------------------------------------------------------|----------------------------------------------------------------------------------------------------|----------------------------------------------------------------------------------------------------|-------|
| GSM connection setting                                                                                            | S                                                                                                    | GSM connection state                                                                                                    |       |
| Saved connections<br>Device IMEI<br>Device password<br>Download ID [hex]<br>Proemion Usemame<br>Proemion Password | CR1051_127     ▲dd       353227021468329     Del       GSMONLIN     127       Hexadecimal     Decimal       fm_maloette | Connection state       Image: Connection state         Signal quality       Image: Connection state         Firmware version       Image: Connection state         Hardware version       Image: Connection state         Message counter in       Image: Connection state         Message counter out       Image: Connection state |       |
| Connection logging sett<br>Activate logging<br>Current logging file path                                          | ings<br>✓<br>C:\Programme\fm electronic\CANremot                                                                        | >\2011_04_05.log                                                                                                    |       |
| Current logging file path                                                                                         | C:\Programme\fm electronic\CANremot                                                                                     | e\2011_04_05.log<br>                                                                                                    | Cance |

GSM-Verbindungsparameter des Zusatz-Tools "CANremote\_Client"

| Parameter                 | Beschreibung                                                                                                    |
|---------------------------|----------------------------------------------------------------------------------------------------|
| Device IMEI               | Hier die IMEI-Gerätekennung eintragen.                                                                                           |
| Device password           | Hier das Geräte-Passwort eintragen.<br>Das Passwort lautet im Lieferzustand "GSMONLIN".<br>( $\rightarrow$ 7.5.3 GSM-Parameters) |
| Download ID               | Hier die Download ID des CAN-Controllers eintragen.                                                                              |
| Proemion Username *       | Proemion Benutzername<br>Wird bei abgeschlossenem Fernwartungsvertrag zugeteilt.                                                 |
| Proemion Password *       | Proemion Passwort<br>Wird bei abgeschlossenem Fernwartungsvertrag zugeteilt.                                                     |
| Activate Logging          | Aktivieren, um den Verbindungsaufbau in einer Protokolldatei (.log) für Diagnosezwecke zu speichern.                             |
| Current logging file path | Verzeichnispfad für die Protokolldatei                                                                                           |

\*) Bitte setzen Sie sich vorher mit Ihrem lokalen ifm-Vertriebspartner in Verbindung.

► Die eingetragenen Verbindungsparameter mit [Add] speichern.

### 8.5.2 Verbindungsaufbau initialisieren

▶ Mit [Connect] den Verbindungsaufbau initialisieren.

| CANremote                                                                                                    |                                                                                                |                                                                                                    |                                                                  |
|----------------------------------------------------------------------------------------------------|------------------------------------------------------------------------------------------------|----------------------------------------------------------------------------------------------------|------------------------------------------------------------------|
| GSM connection settin                                                                                             | gs                                                                                             | GSM connection state                                                                                                    |                                                                  |
| Saved connections<br>Device IMEI<br>Device password<br>Download ID [hex]<br>Proemion Usemame<br>Proemion Password | CR1051_127 Add<br>353227021468329 Del<br>GSMONLIN<br>127 Hexadecimal<br>Decimal<br>fm_maloette | Connection state<br>Signal quality<br>Firmware version<br>Hardware version<br>Message counter in<br>Message counter out | 14           SV08.69           HV05.00           41           38 |
| Connection logging sel<br>Activate logging<br>Current logging file path                                           | tings<br>C:\Programme\ifm electronic\CANremote                                                 | \2011_04_05.log                                                                                                    |                                                                  |
|                                                                                                    | , -                                                                                            | Connect                                                                                                    | Gancel                                                           |

GSM-Verbindungsstatus

- > Ist der Verbindungsaufbau erfolgreich, werden im Feld "GSM connection state" die Leerfelder mit entsprechenden Daten gefüllt.
- In CoDeSys können die Variablenlisten online im Echtzeitmodus beobachtet werden.

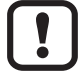

Die Signalqualität muss mindestens den Wert 14 annehmen. Andernfalls ist keine stabile Verbindung gewährleistet.

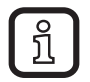

War der Verbindungsaufbau nicht erfolgreich, kann die Log-Datei zu Diagnosezwecken eingesehen werden. (→ Current logging file path)

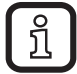

Das Fenster "CANremote" verdeckt zunächst alle CoDeSys-Meldungen. Es ist daher sinnvoll das Fenster bei einer erfolgreichen Verbindung sofort zu minimieren.

# 9 Technische Daten

### 9.1 CR3105

| CR3105                                                                                      |                                                                                                    |  |  |
|---------------------------------------------------------------------------------------------|----------------------------------------------------------------------------------------------------|--|--|
| CANremote<br>GSM Quadband-Modem<br>zur Übertragung von<br>SMS-Meldungen<br>und Datenpaketen |                                                                                                    |  |  |
| CAN-Gateway<br>mit CANopen-Schnittstelle                                                    | (2) 5 LED (5)                                                                                                    |  |  |
| Betriebsspannung<br>1030 V DC                                                               | 2) CANopen Schnittstelle<br>3) Verschlussklappe<br>4) SIM-Karte<br>5) RS-232 Schnittstelle                                                |  |  |
|                                                                                             |                                                                                                    |  |  |
| Mechanische Daten                                                                           |                                                                                                    |  |  |
| Gehäuse                                                                                     | Aluminium                                                                                                    |  |  |
| Maße (B x H x T)                                                                            | 128 x 85 x 35 mm                                                                                                    |  |  |
| Montage                                                                                     | mit Montagelaschen<br>(Befestigungslöcher in den Seitenflächen vorbereitet, siehe Montagevarianten)                                       |  |  |
| Schutzart                                                                                   | IP 65                                                                                                    |  |  |
| Betriebstemperatur                                                                          | -3065 °C                                                                                                    |  |  |
| Lagertemperatur                                                                             | -4080 °C                                                                                                    |  |  |
| Gewicht                                                                                     | 290 g                                                                                                    |  |  |
| Elektrische Daten                                                                           |                                                                                                    |  |  |
| Betriebsspannung                                                                            | 1030 V DC                                                                                                    |  |  |
| Stromaufnahme (bei 24 V DC)                                                                 | 95 mA (Standardbetrieb), 170 mA (Sendebetrieb)                                                                                            |  |  |
| Sendeleistung                                                                               | 2 W                                                                                                    |  |  |
| Frequenzband                                                                                | 850/900/1800/1900 MHz                                                                                                    |  |  |
| Übertragungsrate                                                                            | max. 9.600 Bit/s (realer Wert abhängig vom Netzbetreiber)                                                                                 |  |  |
| EMV                                                                                         | 89/336/EC                                                                                                    |  |  |
|                                                                                             |                                                                                                    |  |  |
| Schnittstellen                                                                              |                                                                                                    |  |  |
| CAN Schnittstelle                                                                           | CAN Interface 2.0 B, ISO 11898<br>M12-Steckverbinder für Betriebsspannung und CAN-Bus, 5-polig (Typ Lumberg)<br>CAN galvanisch entkoppelt |  |  |
| Baudrate                                                                                    | 20 kBit/s1 MBit/s (Defaulteinstellung 125 kBit/s)                                                                                         |  |  |
| Kommunikationsprofil                                                                        | CANopen, CiA DS 301 Version 3.0                                                                                                    |  |  |
| Node-ID (Default)                                                                           | hex 1D (= 29 dez)                                                                                                    |  |  |
| Serielle Schnittstelle                                                                      | RS-232, 9-poliger D-Sub-Stecker (Stift)                                                                                                   |  |  |
| Antennenanschluss                                                                           | Typ SMA-Stecker (Adapter SMA/FME beiliegend)                                                                                              |  |  |
| GSM-Modem                                                                                   |                                                                                                    |  |  |
| GSM Profil                                                                                  | GSM 850/900/1800/1900                                                                                                    |  |  |
| SMS-Class (Short Message Service)                                                           | Text-Modus                                                                                                    |  |  |
| SMS-Zeichenlänge                                                                            | max. 160 Zeichen (entspr. 7 Bit/Zeichen)                                                                                                  |  |  |
| Datenpaketgröße                                                                             | max. 16 kByte                                                                                                    |  |  |
| Sicherheit                                                                                  | V.42 Datenkompression, RLP                                                                                                    |  |  |
|                                                                                             |                                                                                                    |  |  |

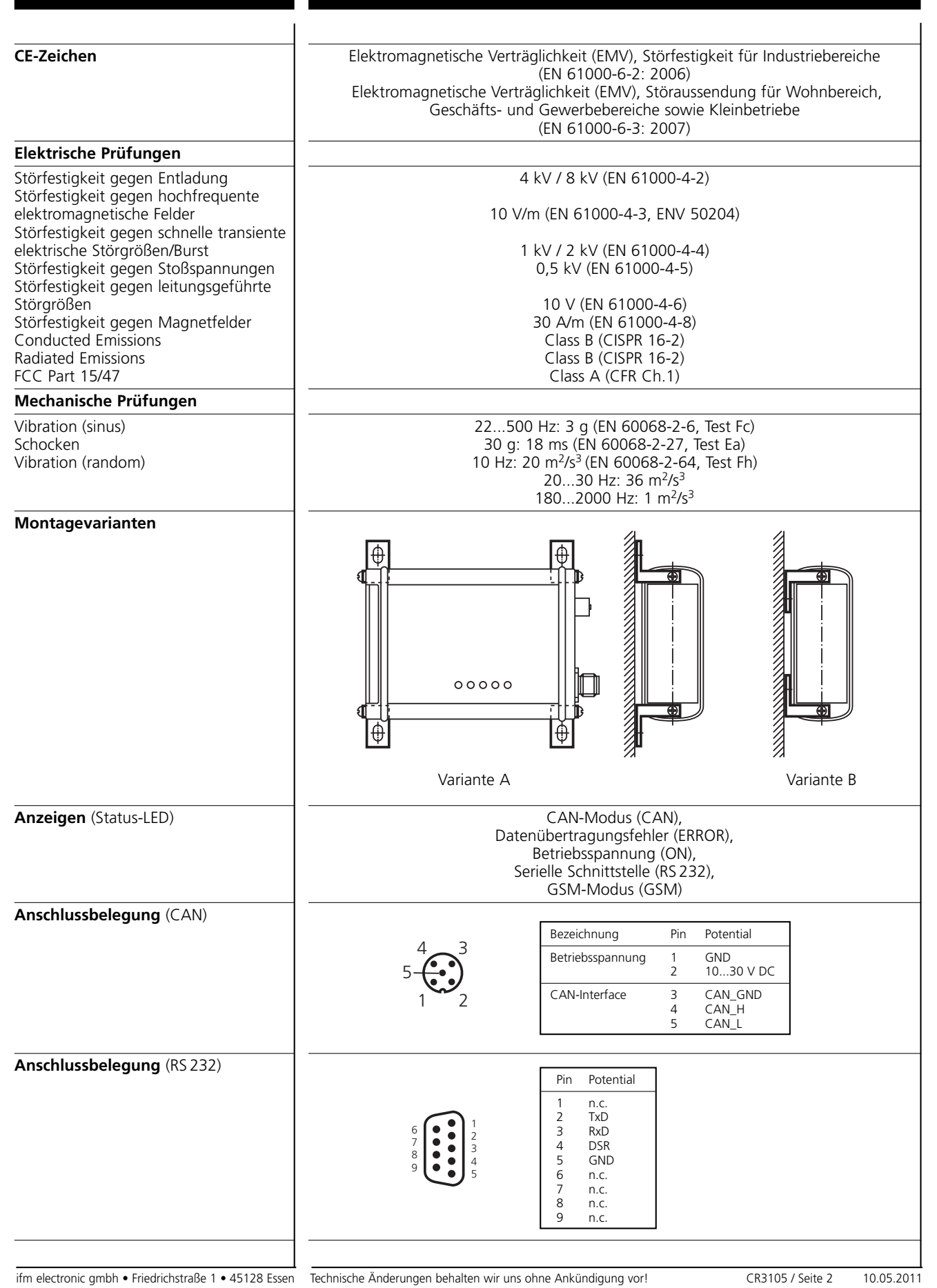

DE

#### 9.2 CR3106

#### CE **CR3106** 118 35 CANremote GSM/GPS Quadband-Modem 35 zur Übertragung von SMS-Meldungen 0 0 0 0 und Datenpaketen 6 Ì FC **CAN-Gateway** mit CANopen-Schnittstelle 1) SMA-Antennenstecker 2) CANopen Schnittstelle **GPS-Empfänger** 3) Verschlussklappe 4) SIM-Karte 10...30 V DC 128 5) RS-232 Schnittstelle Mechanische Daten Gehäuse Aluminium Maße (BxHxT) 128 x 85 x 35 mm Montage mit Montagelaschen (Befestigungslöcher in den Seitenflächen vorbereitet, siehe Montagevarianten) Schutzart IP 65 Betriebstemperatur -30...65 °C -40...80 °C Lagertemperatur Gewicht 290 g **Elektrische Daten** Betriebsspannung 10...30 V DC Stromaufnahme (bei 24 V DC) 95 mA (Standardbetrieb), 170 mA (Sendebetrieb) Sendeleistung 2 W Frequenzband 850/900/1800/1900 MHz Übertragungsrate max. 9.600 Bit/s (realer Wert abhängig vom Netzbetreiber) EMV 89/336/EC Schnittstellen **CAN** Schnittstelle CAN Interface 2.0 B, ISO 11898 M12-Steckverbinder für Betriebsspannung Und CAN-Bus, 5-polig (Typ Lumberg) CAN galvanisch entkoppelt Baudrate 20 kBit/s...1 MBit/s (Defaulteinstellung 125 kBit/s) Kommunikationsprofil CANopen, CiA DS 301 Version 3.0 Node-ID (Default) hex 1D (= 29 dez) Serielle Schnittstelle RS-232, 9-poliger D-Sub-Stecker (Stift) Antennenanschlüsse (GSM/GPS) Typ SMA-Stecker (Adapter SMA/FME beiliegend) **GSM-Modem** GSM Profil GSM 850/900/1800/1900 SMS-Class (Short Message Service) Text-Modus SMS-Zeichenlänge max. 160 Zeichen (entspr. 7 Bit/Zeichen) Datenpaketgröße max. 16 kByte Sicherheit V.42 Datenkompression, RLP **GPS-Empfänger** 16 Kanal, NMEA 0183 kompatibel

ifm electronic gmbh • Friedrichstraße 1 • 45128 Essen

Technische Änderungen behalten wir uns ohne Ankündigung vor!

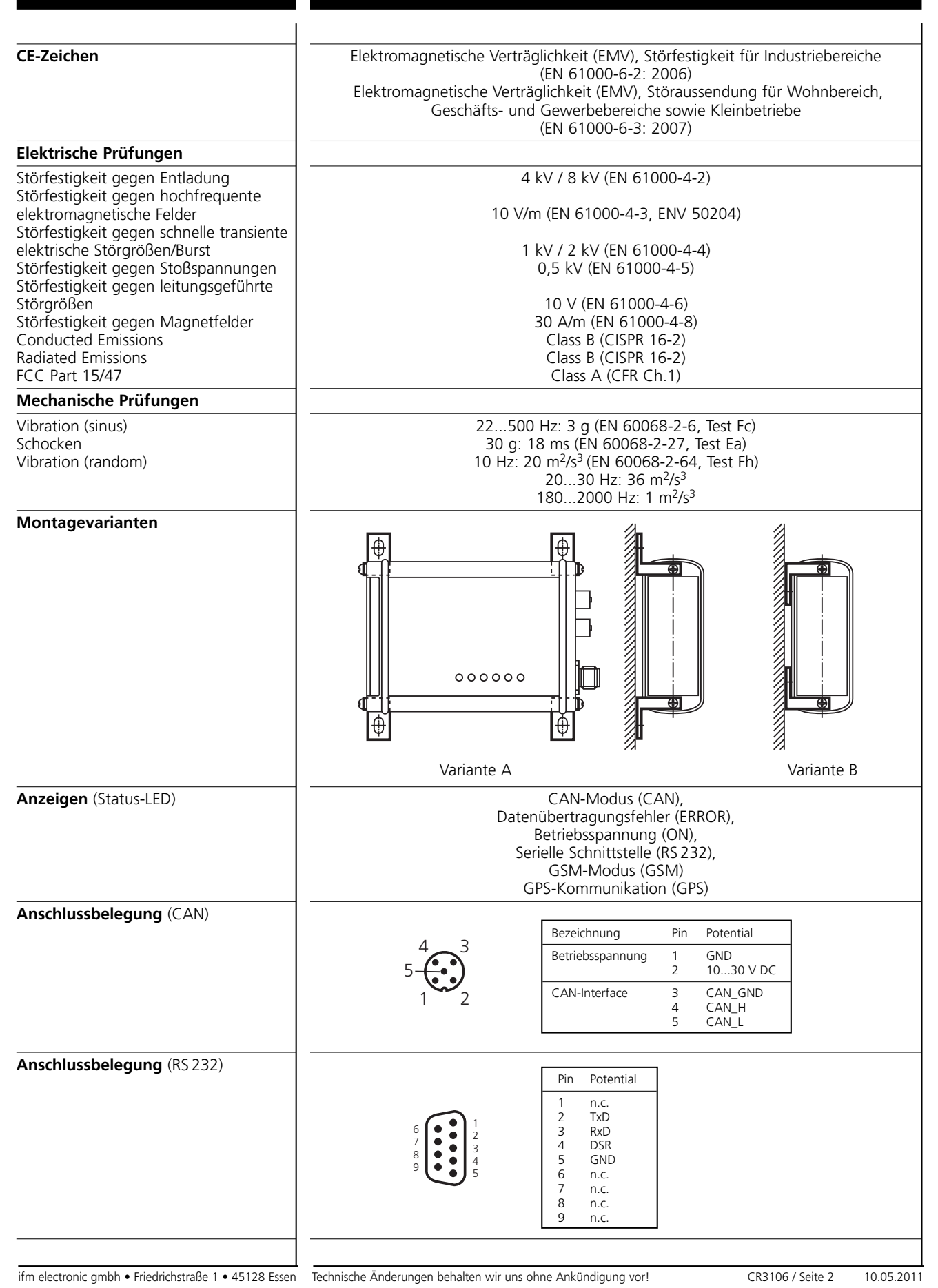

DE

# 10 Fehlerbehebung

#### 10.1 GSM-Netzsuche und Problembehebung

Das Gerät kann ohne CAN-Bus, Steuerung oder Kommunikation zu sonstiger Software in Betrieb genommen werden.

Sobald das Gerät mit Spannung versorgt wird, sucht es sich selbständig ein GSM-Netz. CR3105 sollte spätestes nach 30 Sekunden; CR3106 nach ca. 60 Sekunden ein Netz gefunden haben.

War die Netzsuche erfolgreich, leuchtet die GSM-LED statisch grün. Ist dies nicht der Fall können folgende Fehlerquellen vorliegen:

| Fehlerquelle | Mögliche Ursache                                                                                                    |
|--------------|----------------------------------------------------------------------------------------------------|
| SIM-Karte    | <ul> <li>nicht eingelegt</li> <li>verkantet eingelegt</li> <li>Kontakte veschmutzt</li> <li>unterstützt nicht das vorhandene GSM Netz</li> <li>PIN-Nr. nicht korrekt konfiguriert (→ 7.5.3 GSM-Parameters)</li> </ul>                                                                                                    |
| GSM-Antenne  | <ul> <li>nicht angeschlossen</li> <li>Antennenstecker nur lose angezogen</li> <li>Feldstärke zu gering</li> </ul>                                                                                                    |
| CAN-Master   | Master setzt das Gerät immer wieder zurück (Gerät testweise ohne CAN-Master betreiben)                                                                                                    |
| GSM-Netz     | kein Netz vorhanden                                                                                                    |
| RS-232 Kabel | <ul> <li>Gerät ist über die serielle Schnittstelle mit dem PC verbunden und geht in den Konfigurationsmodus (alle LEDs blinken gleichzeitig)</li> <li>Pin 4 (DSR) der seriellen Schnittstelle ist logisch "High" gesetzt und Gerät befindet sich im Update-Modus (alle LEDs sind gleichzeitig konstant "Ein")</li> <li>Gerät bootet nicht, wenn die serielle Schnittstelle mit dem PC verbunden ist und die Konfigurationssoftware nicht aktiv ist (alle LEDs sind "Aus")</li> </ul> |

Positionswechsel im Online-Modus vermeiden!

Das Weiterreichen einer Netzverbindung von einer Zelle zur nächsten ("Handover") kann während einer Modemdirektverbindung zu fehlerhaften Übertragungen führen. So ist es in einigen Fällen möglich, dass der Handover nicht korrekt durchgeführt werden kann und die Verbindung abbricht.

Dies kann z.B damit zusammenhängen, dass am "neuen" zuständigen Sender keine Kapazitäten frei sind oder der Handover nicht schnell genug erfolgt und der Kontakt zum "alten" zuständigen Sender abreißt.

Positionswechsel bei einer Modemdirektverbindung sollten deshalb vermieden werden.

ฏิ

# 11 Wartung, Instandsetzung und Entsorgung

- Da innerhalb des Gerätes keine vom Anwender zu wartenden Bauteile enthalten sind, das Gehäuse nicht öffnen. Die Instandsetzung des Gerätes darf nur durch den Hersteller durchgeführt werden.
- ► Das Gerät gemäß den nationalen Umweltvorschriften entsorgen.

# 12 Zulassungen/Normen

Prüfnormen und Bestimmungen ( $\rightarrow$  9 Technische Daten)

Die CE-Konformitätserklärung ist abrufbar unter: www.ifm.com  $\rightarrow$  Datenblatt-Suche  $\rightarrow$  CR310...  $\rightarrow$  Zulassungen